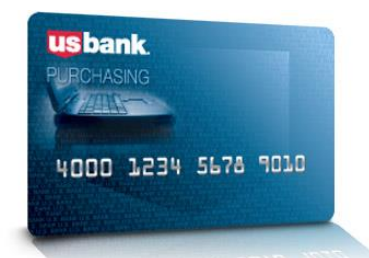

# **Access Online for Agency Management**

| Table of Contents                                                             |    |
|-------------------------------------------------------------------------------|----|
| Access Online                                                                 | 2  |
| Creating a Management Account and Logging In                                  | 2  |
| Downloading Statements                                                        | 3  |
| Managing Account Statement                                                    | 3  |
| Cardholder Account Statement                                                  | 4  |
| Managing Account Profile and Payment History                                  | 5  |
| Transaction Management                                                        | 7  |
| Monitoring Account Activity                                                   | 7  |
| Authorized Charges and Declined Transactions                                  | 8  |
| Viewing Current Posted Transactions                                           | 10 |
| Allocating/Reallocating Transactions                                          | 12 |
| Creating Accounting Code Favorites                                            | 14 |
| Mass Allocation – Transaction Management                                      | 15 |
| I/3 Interface/Payment Processing                                              | 17 |
| Reporting                                                                     | 18 |
| Transaction Detail Report with Allocation Detail                              | 18 |
| Declined Transaction Authorizations Report                                    | 19 |
| Creating a Flex Data Report for Transaction/Allocation Detail (for pre-audit) | 23 |
| Creating a Cardholder Active Account List                                     | 25 |
| Dashboard Reports                                                             | 26 |
| Merchant Spend Analysis Report                                                | 27 |

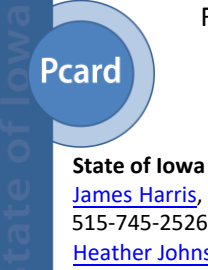

For more information visit the State of Iowa Pcard Program website or contact the State Pcard Team at Pcard@iowa.gov.

State of Iowa Pcard Team James Harris, State PCard Manager 515-745-2526 Heather Johnson, State PCard Administrator, 515-321-5284

# Access Online

Access Online is US Bank's online credit card management system. Cardholders and/or Agency Administrators are expected to monitor and review transactions regularly and allocate expenses to ensure payment processing accuracy and efficiency. At the end of the billing cycle, Cardholders must print and sign statements, verify expenses, match receipts plus attach any informal quotes and/or other documentation as needed, and submit to required approvers and Agency Administrators according to internal procedures.

Agency Administrators will collect Cardholder statements and documentation, verify transactions and allocations in Access Online, and complete payment processing.

Note: When using Access Online, do no use the back arrow in your internet browser. Look for the return or "back to" link at the bottom of the screen, or navigate from the left-hand menu.

## Creating a Management Account and Logging In

Log on to the site at: <u>https://access.usbank.com</u>. The State Pcard Program Specialist will set up Agency Pcard Management access in Access Online and provide initial log in instructions. The State Pcard Program Specialist will also provide the Company number and Managing Account Vendor Customer number (I/3) for US Bank Payment information. An email notification will be issued when the Managing Account Statement is ready to download and print.

| U.S. Bank Access® (    | Online                            |                                           |
|------------------------|-----------------------------------|-------------------------------------------|
| <b>us</b> bank.        | Welcome to Acces                  | ss Online!                                |
| Contact Us             | Please enter the information belo | w and login to begin.                     |
| Login                  | Organization Short Name:          |                                           |
|                        | lowa<br>User ID:                  | Please Note:                              |
|                        | Password:                         | Organization Short<br>Name is <b>Iowa</b> |
|                        | Login                             | Password is a case                        |
|                        | Forgot your password?             | sensitive field!                          |
|                        | Register Online                   |                                           |
|                        | Website/Browser Requirements      |                                           |
| All of us serving you* |                                   |                                           |

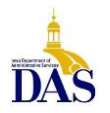

PC008 – Access Online for Agency Management 2/17/21

## **Downloading Statements**

The billing cycle usually closes on the 20<sup>th</sup> day of the month. If the 20<sup>th</sup> falls on a weekend or holiday, then the cycle ends at midnight of the following business day. Cardholder and Agency Managing Statements are available online the day after the cycle closes. (Paper copies will **NOT** be mailed.)

#### Managing Account Statement

The **Managing Account Statement** is the Agency's "invoice" from US Bank. It lists all associated accounts that currently have a balance for that billing cycle along with any previous outstanding balance, additional fees, or credits. <u>Printing the Managing Account Statement first allows the designated administrator to</u> <u>determine which cardholder statements and receipts will be needed</u>.

To access the Managing Account Statement or an individual Cardholder Account Statement, from the left hand menu, select Account Information and then either Managing Account Statement or Cardholder Account Statement.

| Account Information                                                                                |
|----------------------------------------------------------------------------------------------------|
| Statement                                                                                          |
| View account statement(s).                                                                         |
| Cardholder Account Statement     Managing Account Statement     Diversion Account Statement        |
| Account Profile                                                                                    |
| View account demographics, limits, accounting code, and other related information.                 |
| <u>Cardholder Account Profile</u> <u>Managing Account Profile</u> <u>Diversion Account Profile</u> |
|                                                                                                    |

To locate the desired Managing Account Statement enter the Company Number and select **Search**. If the Company Number is unknown, contact the State Pcard Specialist.

| Ma<br>Sea | anaging Account S<br>arch & Select a Managing / | Statement<br>Account                            |
|-----------|-------------------------------------------------|-------------------------------------------------|
| View      | V Cardholder Account   View Dive                | rsion Account                                   |
| Ma        | naging Account Search                           |                                                 |
| Sea       | rch for a Managing Account by Ma                | naging Account Number, Name, or Company Number. |
| Man       | aging Account Number:                           |                                                 |
| OR        | Managing Account Name:                          | ]                                               |
| OR        | Last Name:                                      | First Name:                                     |
| OR        | Company Number:                                 |                                                 |
| Se        | earch                                           |                                                 |

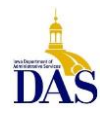

PC008 – Access Online for Agency Management 2/17/21

When retrieving Cardholder or Managing Account statements, the most recent billing cycle with cardholder activity will default on the screen. Select **View Statement**.

| tch Accou |
|-----------|
| Ich Ac    |

The Statement will appear as a PDF in a separate window for review.

| P.O<br>FAS                    | BOX 6343                                                                                                    | 6343                                              | ,        | CCOUNT NUMBER            | 2                   |                      |
|-------------------------------|----------------------------------------------------------------------------------------------------|---------------------------------------------------|----------|--------------------------|---------------------|----------------------|
|                               |                                                                                                    |                                                   | -        | TATEMENT DATE            |                     | 03-20-2013           |
| 1922                          |                                                                                                    |                                                   | E        | MOUNT DUE                |                     | \$16,881.50          |
| Sec.                          |                                                                                                    |                                                   | h        | EW BALANCE               |                     | \$16,881.50          |
|                               |                                                                                                    |                                                   | ,        | ATMENT DUE ON R          | ULE IP I            |                      |
| րերերորեկու                   |                                                                                                    | իսովիկիկությ                                      | հես      |                          | MOUNT ENCLOSE       | FD                   |
| 000000072 1                   | I SP 1064                                                                                                    | 81063605700 S                                     |          | c                        |                     |                      |
| Contraction of the local dist | and the second second se | 1000                                              |          | \$                       |                     |                      |
| Statements in                 | 1000                                                                                                    |                                                   |          | Please ma                | ke check payable to | "U.S. Bank"          |
| ALC: NO.                      | and 1978                                                                                                    |                                                   |          |                          |                     |                      |
| March 1980                    | - States                                                                                                    | States of States and                              |          |                          |                     |                      |
|                               |                                                                                                    |                                                   |          | I S BANK                 | CODDODATE D         |                      |
|                               |                                                                                                    |                                                   |          | D O BOY                  | CORPORATE P         | PAYMENT SYST         |
|                               |                                                                                                    |                                                   |          | P.O. BOX 7               | 90428<br>M0 63179-0 | PAYMENT SYST<br>0428 |
|                               |                                                                                                    |                                                   |          | P.O. BOX 7<br>ST. LOUIS, | 90428<br>MO 63179-0 | D428                 |
|                               |                                                                                                    |                                                   |          | P.O. BOX 7<br>ST. LOUIS, | 90428<br>MO 63179-0 | D428                 |
|                               |                                                                                                    |                                                   |          | P.O. BOX 7<br>ST. LOUIS, | 90428<br>MO 63179-0 | D428                 |
|                               |                                                                                                    |                                                   |          | P.O. BOX 7<br>ST. LOUIS, | 90428<br>MO 63179-0 | D428                 |
|                               | nefection                                                                                                    |                                                   |          | ST. LOUIS,               | 90428<br>MO 63179-0 | D428                 |
| sase tear payment coupon at   | perforation.                                                                                                    |                                                   |          | P.O. BOX 7<br>ST. LOUIS, | 00428<br>MO 63179-0 | D428                 |
| ease tear payment coupon at   | perforation.                                                                                                    | CORPORAT                                          | EACCOUT  | P.O. BOX 7<br>ST. LOUIS, | MO 63179-(          | D428                 |
| kase tear payment coupon at   | perforation.                                                                                                    | CORPORAT                                          | E ACCOUN | P.O. BOX 7<br>ST. LOUIS, | MO 63179-0          | 0428                 |
| ease tear payment coupon at   | Previous<br>Balance                                                                                                    | CORPORAT<br>Purchases<br>And Other<br>- Charoes - | E ACCOUN | P.O. BOX 7<br>ST. LOUIS, | - Credits - P       | D428                 |

#### **Cardholder Account Statement**

The **Cardholder Account Statement** is only for verifying receipts, attaching documentation, and for auditing by Agency Accounts Payable staff. **DO NOT pay from the Cardholder Statement**.

If no cardholder transactions are charged during the monthly cycle, no Cardholder Statements or Managing Account Statement will be generated – a **zero balance statement will not generate** (see Payment History for Managing Account status).

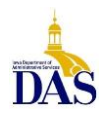

**Managing Account Profile and Payment History** 

To view the Managing Account Profile and Payment History, select **Account Information** from the lefthand navigation menu.

| Request Status Queue<br>Active Work Queue<br>System Administration<br>Account Administration<br>Transaction Management<br>Account Information<br>Reporting<br>Dashboard<br>Data Exchange<br>My Personal Information | Velcome to Access Online<br>Your last login was 10/29/2013<br>Message Center<br>Message(s) from Access Online |
|----------------------------------------------------------------------------------------------------|----------------------------------------------------------------------------------------------------|
| Home<br>Contact Us<br>Training                                                                                                    |                                                                                                    |

Under Account Profile select Managing Account Profile.

# **Account Information**

#### Statement

View account statement(s).

- <u>Cardholder Account Statement</u>
- Managing Account Statement
- Diversion Account Statement

#### **Account Profile**

View account demographics, limits, accounting code, and other related information.

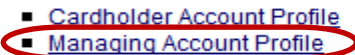

Diversion Account Profile

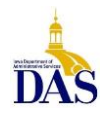

Enter Company number and select Search. (Contact the State Pcard Program Specialist if you do not know your US Bank Company Number.)

# Managing Account Profile Search & Select a Managing Account View Cardholder Account | View Diversion Account Managing Account Search Search for a Managing Account by Managing Account Number, Name, or Company Number. Managing Account Number: Managing Account Number: Managing Account Number: OR Last Name: OR Company Number: Company Number: R Search

Select Financial History

## Managing Account Profile

Managing Account Summary

| Managing Accou<br>Managing Accou                          | nt Nur<br>nt ID:                                          |                                    |                                                                                                    | Switch Accounts |
|-----------------------------------------------------------|-----------------------------------------------------------|------------------------------------|----------------------------------------------------------------------------------------------------|-----------------|
| Select an item be<br><u>View a Diversion</u>              | elow to view it's con<br>Account                          | ntents. You can also               | View a Cardholder account or                                                                                                    |                 |
| Demographic Inf<br>View account nat<br>and alternate add  | <u>formation</u><br>me, address, conta<br>dress.          | act information,                   | Default Accounting Code<br>View the default accounting code assigned to the<br>account.                                                   |                 |
| Account Informat<br>View other accou<br>Status, Hierarchy | <u>ion</u><br>Int information suc<br>/ Position, Cycle Da | h as Account<br>ay, and Open Date. | <u>Authorization Limits</u><br>View authorization limit information such as Credit<br>Limit, Single Purchase Limit, and Available Credit. |                 |
| Extract Information<br>View financial ext<br>account.     | on<br>tract information as                                | ssigned to the                     | <u>Financial History</u><br>View the account 12-month history, 7-year history<br>analysis, and 7-year history.                            |                 |
| Account Hist                                              | ory                                                       |                                    |                                                                                                    |                 |
| Request Type                                              | Update Method                                             | Last Updated                       |                                                                                                    |                 |
| Setup                                                     | Manual                                                    | 07/27/2010 21:40:                  | 00                                                                                                    |                 |
| Maintenance                                               | Manual                                                    | 07/27/2010 21:40:                  | 00                                                                                                    |                 |

See sample below for reference.

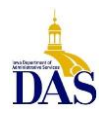

# Managing Account Profile

| anaging Account ID:                   |                       |                     |                    |                  | SWIGT ACCOUNTS      |
|---------------------------------------|-----------------------|---------------------|--------------------|------------------|---------------------|
| 2 Month History 7 Year History Analys | is 7 Year History     |                     |                    |                  |                     |
| The 12 Month History includes accum   | ulated account inform | ation for 12 previo | ous billing cycles | . Each page incl | udes four billing ( |
| $\frown$                              |                       |                     |                    |                  |                     |
| Page: 1   <u>2   3</u>                |                       |                     |                    |                  |                     |
|                                       | Current               | 09/20/2013          | 08/20/2013         | 07/22/2013       | 06/20/2013          |
| Number of Payments                    |                       |                     |                    |                  |                     |
| Total Payments                        |                       |                     |                    |                  |                     |
| (Last Payment: 09/24/13)              |                       |                     |                    |                  |                     |
| Minimum Payment                       |                       |                     |                    |                  |                     |
| Number of Purchases                   |                       |                     |                    |                  |                     |
| Total Purchases                       |                       |                     |                    |                  |                     |
| (Last Purchase: 10/14/13)             |                       |                     |                    |                  |                     |
| Number of Cash Advances               |                       |                     |                    |                  |                     |
| Total Cash Advances                   |                       |                     |                    |                  |                     |
| (Last Cash Advance: 00/00/00)         |                       |                     |                    |                  |                     |
| Number of Credits                     |                       |                     |                    |                  |                     |
| Total Credits                         | \$227.86              | \$0.00              | \$0.00             | \$0.00           | \$0.00              |
| (Last Credit: 10/07/13)               |                       |                     |                    |                  |                     |
| Number of Misc Charges                |                       |                     |                    |                  |                     |
| Total Misc Charges                    | \$0.00                | \$0.00              | \$0.00             | \$0.00           | \$0.00              |
| Insurance fees                        | \$0.00                | \$0.00              | \$0.00             | \$0.00           | \$0.00              |
| Late Charges                          | \$0.00                | \$30.69             | \$0.00             | \$0.00           | \$0.00              |
| Overlimit Fees                        | \$0.00                | \$0.00              | \$0.00             | \$0.00           | \$0.00              |
|                                       |                       | 00.00               | CO 00              | CO 00            | co. oo              |

# **Transaction Management**

## **Monitoring Account Activity**

One of Access Online's key benefits is the ability to **monitor account activity.** Transactions that have posted may be monitored by Cardholders or Agency Pcard Administrators and should be done regularly to detect fraud early and reduce the additional time, paperwork and expense needed to address it. Transactions that are pending but not yet posted can only be viewed by Pcard Administrators.

- Identifying fraudulent transactions <u>BEFORE they post to the account</u> avoids having to complete US Bank Fraud Verification Paperwork. To view charges <u>before they post</u> (Admins only), go to: Account Information – Cardholder Account Profile – Account Authorizations. See <u>Authorized Charges and</u> <u>Declined Transactions</u> below.
- Addressing fraudulent transactions after they have posted but <u>BEFORE they print on the statement</u> prevents having to pay the charges for later reimbursement (remember: DO NOT short-pay Statements!). To view charges <u>after they post</u>, (Cardholders or Admins), go to: Transaction Management Transaction List Card Account Summary with Transaction List. See <u>Viewing Current Posted Transactions</u>.

Authorized Agency Pcard Administrators may also run Declined Transaction Reports to identify attempted fraud transactions (see Reporting section for details).

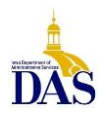

#### **Authorized Charges and Declined Transactions**

Authorized Charges are those that have been made but not yet posted to a cardholder's account. From the Home screen, select **Account Information**.

| olo: Danky horeoo                                                                                                    |                                                                                                    | Our Deserved Des during |       |
|----------------------------------------------------------------------------------------------------|----------------------------------------------------------------------------------------------------|-------------------------|-------|
|                                                                                                    |                                                                                                    | Our Payment Products    | Logou |
| Isbank                                                                                                    | Message(s) from Access Online                                                                                                    | Language Selectio       | n:    |
| equest Status Queue<br>ctive Work Queue<br>ystem Administration<br>ccount Administration<br>ransaction Management<br>ccount Information | Welcome to Access Online! Stretch your program limits and streamline payment processes with Access<br>Online, our innovative program management and reporting tool. This web-enabled tool offers a feature-rich<br>platform that can be easily configured and deployed to meet your unique needs. Access your payment<br>solutions anytime, anywhere with Access Online. | American English        | •     |
| eporung<br>ashboard<br>ata Exchange<br>ly Personal Information                                                                          | palement avec Access Unine, note out involatur d'eatoissement de rappors et ce gestion de programme.<br>Cet outil Internet note une plate-forme riche en finctionalités qui peut fér asistement conjurée et déployée<br>pour répondre à vis besions particuliers. Accédez à vis solutions de palement en tout temps, où que vous<br>soyez, avec Access Online.           |                         |       |
| ome                                                                                                    |                                                                                                    |                         |       |
| raining                                                                                                    |                                                                                                    |                         |       |

From Account Information, select Cardholder Account Profile

| U.S. Bank Access®                                                                                                    | Online                                                                                                    |
|----------------------------------------------------------------------------------------------------|----------------------------------------------------------------------------------------------------|
| usbank.                                                                                                    | Account Information                                                                                                    |
| Request Status Queue<br>Active Work Queue<br>System Administration<br>Account Administration<br>Transaction Management<br>Account Information<br>• Statement<br>• Account Profile<br>Reporting<br>Dashboard<br>Data Exchange<br>My Personal Information<br>Home<br>Contact Us<br>Training | Statement<br>View account statement(s).<br>• <u>Cardholder Account Statement</u><br>• <u>Managina Account Statement</u><br>• <u>Diversion Account Statement</u><br>• <u>Diversion Account Statement</u><br>• <u>Statement Profile</u><br>• <u>Managing Account Profile</u><br>• <u>Diversion Account Profile</u> |
| All of us serving you                                                                                                    |                                                                                                    |

Enter the Cardholder's last name and search; then select card type - Purchasing Card or One Card (Travel).

| <b>us</b> bank                                        | Cardholder Account Profile                                                                                                    |
|-------------------------------------------------------|----------------------------------------------------------------------------------------------------|
| Request Status Queue                                  | Search & Select an Account                                                                                                    |
| Active Work Queue<br>System Administration            | View Diversion Account   View Managing Account                                                                                                    |
| Account Administration                                | Cardholder Account Search                                                                                                    |
| Account Information     Statement     Account Profile | Search for an account by Cardholder Account Number, Name, or Social Security Number. You can also find<br>cardholder account by first Searchion for a Nanadina Account. |
| Reporting<br>Dashboard<br>Data Exchange               | Account Number:                                                                                                    |
| My Personal Information                               | Lashingan Cinthiana                                                                                                    |
| lome                                                  | OR                                                                                                    |
| Contact Us                                            | Social Second Number.                                                                                                    |
| Fraining                                              | OR                                                                                                    |
|                                                       | Search                                                                                                    |

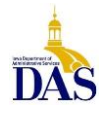

PC008 – Access Online for Agency Management 2/17/21

## Next, select Account Authorizations

| U.S. Bank Access®                                | Online                             |                                  |                                |                                                                          |
|--------------------------------------------------|------------------------------------|----------------------------------|--------------------------------|--------------------------------------------------------------------------|
| usbank.                                          | Cardhold<br>Cardholder             | ler Acco                         | unt Profile<br><sup>mary</sup> |                                                                          |
| Request Status Queue<br>Active Work Queue        | Card Account N                     |                                  |                                |                                                                          |
| System Administration                            | Card Account ID                    |                                  |                                |                                                                          |
| Account Administration<br>Transaction Management | Select an item b                   | elow to view its                 | contents. You can als          | so View a Managing Account                                               |
| Account Information                              | Demographic In                     | formation                        |                                | Authorization Limits                                                     |
| Account Profile                                  | View account na                    | ime, address, a                  | nd contact                     | View authorization limit information such as Credit                      |
| Reporting                                        | information.                       |                                  |                                | Limit, olingie i urchase Limit, and Available Gredit.                    |
| Dashboard<br>Data Exchange                       | Account Informa<br>View other acco | <u>tion</u><br>unt information : | such as Account                | Account Authorizations<br>View Account Authorization information such as |
| My Personal Information                          | Status, Hierarch                   | y Position, Cycle                | e Day, and Open Date.          | Request Type, Request Source, MCC, and<br>Transaction Amount.            |
| Home                                             | Default Account                    | ng Code                          |                                | Einancial History                                                        |
| Contact Us                                       | View the default                   | accounting cod                   | e assigned to the              | View the account 12-month history, 7-year history                        |
| Training                                         | account.                           |                                  |                                | analysis, and 7-year history.                                            |
|                                                  | Account Hist                       | orv                              |                                |                                                                          |
|                                                  |                                    |                                  |                                |                                                                          |
|                                                  | Request Type                       | Update Metho                     | d Last Updated                 |                                                                          |
|                                                  | Setup                              | Online                           | 04/01/2012 04:37:              | 53                                                                       |
|                                                  | Maintenance                        | Online                           | 05/24/2013 14:30:              | 06                                                                       |
| All of us serving your                           |                                    |                                  |                                |                                                                          |

See approved Account Authorizations below.

| Cardholder Account Profile Account Authorizations |                                         |                                  |                                 |                                         |                                          |                     |                                                       |  |  |  |
|---------------------------------------------------|-----------------------------------------|----------------------------------|---------------------------------|-----------------------------------------|------------------------------------------|---------------------|-------------------------------------------------------|--|--|--|
| Card Account<br>Card Account                      | t Number: ******                        | 7312.                            |                                 |                                         |                                          |                     | Switch Accounts                                       |  |  |  |
| Name:                                             | 3                                       |                                  |                                 |                                         |                                          |                     |                                                       |  |  |  |
| Records 1 - 5 of                                  | ~                                       |                                  |                                 |                                         |                                          |                     |                                                       |  |  |  |
| Auth Date                                         | Auth Time                               | Response                         | Auth Number                     | Type of Request                         | Transaction Amount                       | MCC                 | MCC Description                                       |  |  |  |
| Auth Date<br>02/21/2013                           | Auth Time                               | Response<br>Approved             | Auth Number<br>062888           | Type of Request<br>Purchase             | Transaction Amount<br>\$37.50            | MCC<br>5251         | MCC Description<br>HARDWARE STORES                    |  |  |  |
| Auth Date<br>02/21/2013<br>02/21/2013             | Auth Time<br>02:35 PM ET<br>01:07 PM ET | Response<br>Approved<br>Approved | Auth Number<br>062888<br>016393 | Type of Request<br>Purchase<br>Purchase | Transaction Amount<br>\$37.50<br>\$53.00 | MCC<br>5251<br>5251 | MCC Description<br>HARDWARE STORES<br>HARDWARE STORES |  |  |  |

Note **Declined Transactions** will also appear here.

| U.S. Bank Access®                                                                                                    | Online                                                                                                    |                                           |                      |             |                             |                                |             | State                                 | of Iowa |
|----------------------------------------------------------------------------------------------------|----------------------------------------------------------------------------------------------------|-------------------------------------------|----------------------|-------------|-----------------------------|--------------------------------|-------------|---------------------------------------|---------|
| Request Status Queue<br>Active Work Queue<br>System Administration<br>Account Administration<br>Transaction Management<br>Account Administration                | Cardhold<br>Account Auto<br>Card Account N<br>Card Account ID<br>Card Account ID<br>Name:<br>Records 1 - 1 of 1 | der Acc<br>horization                     | ount P               | rofile      |                             |                                |             | Our Payment Products                  | Logout  |
| Account Information<br>· Statement<br>· Account Profile<br>Reporting<br>Dashboard<br>Data Exchange<br>My Personal Information<br>Home<br>Contact Us<br>Training | Auth Date           10/26/2013         1           Records 1 - 1 of 1           << Back to Card                 | Auth Time<br>12:26 PM ET<br>Iholder Accou | Response<br>Declined | Auth Number | Type of Request<br>Purchase | Transaction Amount.<br>\$18.75 | MCC<br>5814 | MCC Description<br>FAST FOOD RESTAURA | NTS     |
| All of us serving your                                                                                                    | •                                                                                                    |                                           |                      |             |                             |                                |             |                                       |         |

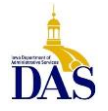

#### Viewing Current Posted Transactions

Pcard/Travel Card transactions post to Transaction Management within 1-3 business days. From the Home screen left-hand navigation, select **Transaction Management**.

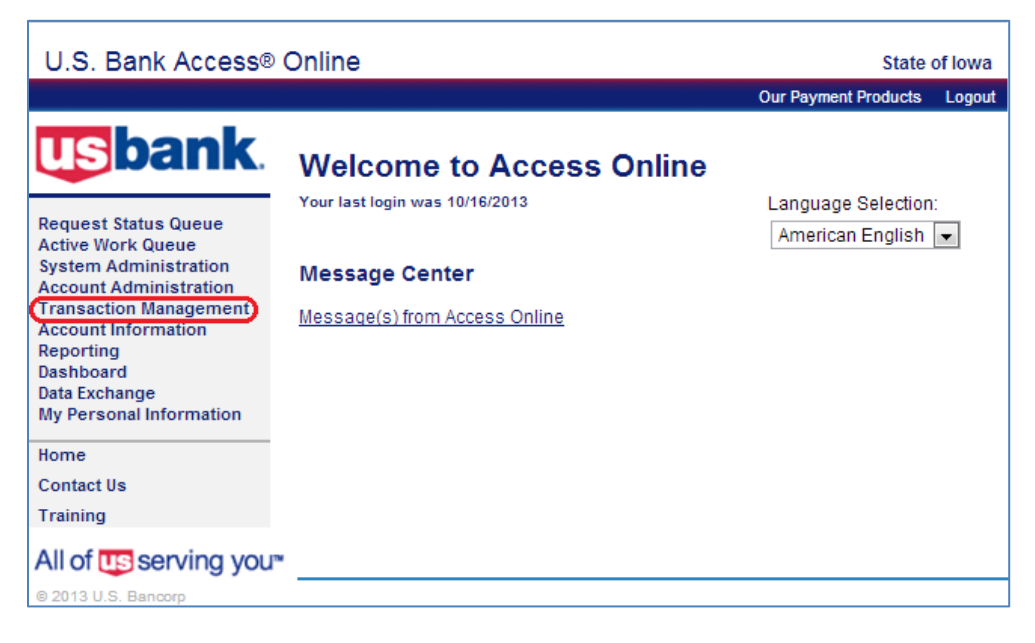

The screen below will ONLY appear if an Agency has Pcard and Travel Card accounts. Select **Purchasing Card** for Pcard or **Corporate Card/One Card/Other** for Travel Card maintenance.

| U.S. Bank Access                                                                                                    | online s                                                                                                    | tate of lowa |
|----------------------------------------------------------------------------------------------------|----------------------------------------------------------------------------------------------------|--------------|
|                                                                                                    | Our Payment Produ                                                                                                    | icts Logout  |
| Request Status Queue<br>Active Work Queue<br>System Administration<br>Account Administration<br>Transaction Management<br>• Transaction List<br>Account Information<br>Reporting<br>Dashboard<br>Data Exchange<br>My Personal Information | Transaction Management<br>Select Product<br>Please select a product line to manage from the list<br><u>Purchasing Card</u><br><u>Corporate Card/One Card/Other</u> | below:       |
| Home                                                                                                    |                                                                                                    |              |
| Contact Us                                                                                                    |                                                                                                    |              |
| Training                                                                                                    |                                                                                                    |              |
| All of us serving you                                                                                                    | N                                                                                                    |              |
| © 2013 U.S. Bancorp                                                                                                    |                                                                                                    |              |

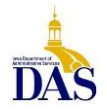

Next, select **Transaction List** to search for a Cardholder's transactions in the current cycle, or **View Previous Cycle** to view/allocate after the cycle ends.

| U.S. Bank Access                                                                                                    | © Online                                                                                                    | State                      | e of lowa |
|----------------------------------------------------------------------------------------------------|----------------------------------------------------------------------------------------------------|----------------------------|-----------|
|                                                                                                    |                                                                                                    | Our Payment Products       | Logout    |
| Request Status Queue                                                                                                    | Transaction Management Product: Purchasing Card                                                                                                    | Switch Products            |           |
| Active Work Queue<br>System Administration<br>Account Administration<br>Transaction Management<br>Transaction List<br>Account Information<br>Reporting<br>Dashboard<br>Data Exchange<br>My Personal Information | View, review, allocate/reallocate and add comme           View Previous Cycle           Presents the Transaction list for the previous           View Pending Transactions           Presents the pending transactions list. | ents to transaction inform | nation.   |
| Home<br>Contact Us<br>Training                                                                                                    |                                                                                                    |                            |           |
| © 2013 U.S. Bancorp                                                                                                    |                                                                                                    |                            |           |

Enter the Cardholder's last name and Search.

| U.S. Bank Access®                                                                                                    | Online                                                                                                    |
|----------------------------------------------------------------------------------------------------|----------------------------------------------------------------------------------------------------|
| usbank.                                                                                                    | Transaction Management<br>Search & Select an Account                                                                                                    |
| Request Status Queue<br>Active Work Queue<br>System Administration<br>Account Administration<br>Transaction Management<br>• Transaction List | Cardholder Account Search<br>Search for an account by Cardholder Account Number, Name, or Social Security Number. You can also find a<br>cardholder account by first <u>Searching for a Managing Account</u> . |
| Account Information<br>Reporting<br>Dashboard<br>Data Exchange<br>My Personal Information                                                    | Account Number:<br>Last Name:<br>OR                                                                                                    |
| Home<br>Contact Us<br>Training                                                                                                    | Social Security Number:<br>OR                                                                                                    |
| All of <b>us</b> serving you                                                                                                    |                                                                                                    |

The Transaction Management screen looks like this. From this screen you are able to reallocate.

| Transact<br>Card Accourt                             | tion M                         | anage<br>ary with | ement<br>Transaction List |                        |               |                          |                 |          |          |                      |
|------------------------------------------------------|--------------------------------|-------------------|---------------------------|------------------------|---------------|--------------------------|-----------------|----------|----------|----------------------|
| Product: Purcha<br>Card Account N<br>Card Account ID | asing Card<br>umber: """<br>): | 7312              |                           |                        |               | Switch Pro<br>Switch Acc | duate<br>curcte |          |          |                      |
| Trans List Mana                                      | ager's Queu                    | e                 |                           |                        |               |                          |                 |          |          |                      |
| [-] Card Acc                                         | count Su                       | immary            |                           |                        |               |                          |                 |          |          |                      |
| Account Numbe<br>Account Name:                       | IC.                            |                   |                           | 2                      |               |                          |                 |          |          |                      |
| Billing Cycle Clo                                    | se Date:                       | 02/20/201         | 3 - Search                | Print Account Activity |               |                          |                 |          |          |                      |
| Open Account                                         |                                |                   |                           |                        |               |                          |                 |          |          |                      |
| [+] Search C                                         | Criteria                       |                   |                           |                        | Return to top | i l                      |                 |          |          |                      |
| [-] Transact                                         | tion List                      |                   |                           |                        | Return to top | 2                        |                 |          |          |                      |
| Records 1 - 25 of 2<br>Page: 1   2                   | 28                             |                   |                           |                        |               |                          |                 |          |          |                      |
| Check All Shown                                      | Uncheck A                      | di Shown          |                           |                        |               |                          |                 |          |          |                      |
| Select Statu                                         | s <u>Trans</u><br>Date         | Posting<br>Date   | Merchant                  | <u>City/State</u>      | Amount        | Detail (                 | Purchase ID     | <u>@</u> | Comments | Accounting Code      |
| 1                                                    | 02/17                          | 02/19             | MENARDS 3046              | DES MOINES, IA         | \$43.20       |                          | WALACE          | ۰        |          | 0674(005(X674(33))22 |
|                                                      | 02/15                          | 02/18             | MENARDS 3046              | DES MOINES, IA         | \$11.95       | ۲                        | CEP             | ۰.       |          | Multiple             |
|                                                      | 02/15                          | 02/18             | MENARDS 3046              | DES MOINES, IA         | \$54.75       |                          | IOWA BUILDING   | ۰        |          | Multiple             |

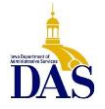

PC008 – Access Online for Agency Management 2/17/21

# Allocating/Reallocating Transactions

Allocating in Access Online can only be performed at the Cardholder Account level, but may be done by either the Cardholder or designated Agency Administrator. <u>It is strongly recommended that transactions</u> <u>are verified and reallocated regularly during the current cycle</u> – especially for high volume accounts. This not only helps with fraud detection, but facilitates month-end payment processing. (Remember, catching fraudulent transactions before the statement generates prevents the agency from having to pay fraud charges for later reimbursement.)

From the **Transaction Management** screen, the current (open) transaction list is selected by default from the **Billing Close Date** drop-down menu. Inside the drop-down menu, all active or previous billing cycle transactions are available for review. To allocate or reallocate Cardholder transactions, simply select the **Accounting Code** live link from the Transaction List on the right.

| Tra<br>Car               | ans:<br>d Acc                             | actio                                      | on M<br><sub>Summa</sub>    | anage<br>ary with             | ement<br>Transaction List |                   |               |               |                                    |                                   |
|--------------------------|-------------------------------------------|--------------------------------------------|-----------------------------|-------------------------------|---------------------------|-------------------|---------------|---------------|------------------------------------|-----------------------------------|
| Pro<br>Car<br>Car<br>» T | oduct: F<br>rd Acco<br>rd Acco<br>rd Acco | Purchasir<br>ount Num<br>ount ID:  <br>ist | ng Card<br>Iber: ****       |                               | 10-10-10-10-10            |                   |               |               | Switch Products<br>Switch Accounts |                                   |
| [-]                      | Card                                      | Acco                                       | unt Su                      | mmary                         |                           |                   |               |               |                                    |                                   |
| Acco<br>Acco             | unt Nu<br>unt Na                          | umber:<br>ame:                             |                             |                               | 0                         |                   |               |               |                                    |                                   |
| Billin                   | ng Cycl                                   | le Close                                   | e Date: [                   | Open                          | Search Print A            | ccount Activity   |               |               |                                    |                                   |
| 00                       | pen Ac                                    | count                                      |                             |                               |                           |                   |               |               |                                    |                                   |
| [+]                      | Sear                                      | ch Cri                                     | iteria                      |                               |                           |                   |               | Return to     | top                                |                                   |
| [-]                      | Trans                                     | sactio                                     | n List                      |                               |                           |                   |               | Return to     | top                                |                                   |
| Recor                    | rds 1 - 2                                 | 25 of 31                                   |                             |                               |                           |                   |               |               |                                    |                                   |
| Page<br>Ched             | :1 2<br>kAll Sh                           | iown I U                                   | Jncheck A                   | II Shown                      |                           | Select Desir      | ed Alloca     | tion Cod      | e                                  |                                   |
| Sel                      | ect S                                     | Status                                     | <u>Trans</u><br><u>Date</u> | <u>Postinq</u><br><u>Date</u> | <u>Merchant</u>           | <u>City/State</u> | <u>Amount</u> | <u>Detail</u> | <u>Purchase ID</u>                 | M <u>Comments</u> Accounting Code |
|                          |                                           |                                            |                             |                               |                           |                   |               |               |                                    | 0001 411 5110   2219              |
|                          |                                           |                                            | <u>10/11</u>                | 10/14                         | WALMART.COM 8009666546    | 8009666546, AR    | \$26.94       | (1)           | 34899453                           | 0001 411 5110   2229              |
|                          |                                           |                                            | <u>10/11</u>                | 10/14                         | WALMART.COM 8009666546    | 8009666546, AR    | \$20.94       |               | 31636149                           | 0001 411 5110   2229              |
|                          |                                           |                                            |                             |                               |                           |                   |               |               |                                    | 0001 411 5110   2219              |
|                          |                                           |                                            | 10/08                       | 10/09                         | LMC*LAERDAL MEDICAL       | 800-431-1055, NY  | \$50.95       |               | 10286346                           | 0001 411 5110   2299              |
|                          |                                           |                                            | <u>10/08</u>                | 10/09                         | NATL AS DUALLY DIAG       | 845-331-4336, NY  | \$79.95       | (1)           | 10164771478                        | 0001 411 5110   2219              |
|                          |                                           |                                            | <u>10/08</u>                | 10/09                         | AUTISM ASPERGER PUBLIS    | 913-897-1004, KS  | \$45.00       |               | 0000009412                         | √ <u>0001 411 5110   2213</u>     |

Every card is mapped to a Default Accounting Code that consists of Fund – Department – Unit – Object (shown above). All transactions will reflect this default accounting string unless the MCC (Merchant Category Code) has been mapped to a designated Object code (i.e. Office Supplies).

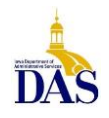

Once the live link has been selected, changes to accounting string or distribution of transactions can be made in the **Transaction Detail** screen. Distribution can be set either by percentage (total must = 100%) or dollars (total dollars must sum).

| Card Account Number:                                                                                                    | rd                                                                                                    |                                                                                                    |                                                                                                    |                                                                                               |                                                                                                    | 5                                                                                            | witch Acco             | <u>ounts</u>                               |                                     |              |                                    |
|----------------------------------------------------------------------------------------------------|----------------------------------------------------------------------------------------------------|----------------------------------------------------------------------------------------------------|----------------------------------------------------------------------------------------------------|-----------------------------------------------------------------------------------------------|----------------------------------------------------------------------------------------------------|----------------------------------------------------------------------------------------------|------------------------|--------------------------------------------|-------------------------------------|--------------|------------------------------------|
| Trans List                                                                                                    |                                                                                                    |                                                                                                    |                                                                                                    |                                                                                               |                                                                                                    |                                                                                              |                        |                                            |                                     |              |                                    |
| ansaction Summary                                                                                                    |                                                                                                    |                                                                                                    |                                                                                                    |                                                                                               |                                                                                                    |                                                                                              |                        |                                            |                                     |              |                                    |
| Status Trans Date                                                                                                    | Posting Date                                                                                                    | Merchant                                                                                                    | City, State/Province                                                                                                    | Amount                                                                                        | Detail                                                                                                | Purchase                                                                                     | ID 🚳                   | Accounting Cod                             | e                                   |              |                                    |
| 10/11                                                                                                    | 10/14                                                                                                    | MENARDS 3046                                                                                                    | DES MOINES, IA                                                                                                    | 10.68                                                                                         |                                                                                                    | COMPLE                                                                                       |                        | 0674 005 X674                              | 2229                                | 11111        |                                    |
| Summary Allocations<br>The Allocations tab p<br>allocate an amount t<br>You can allocate am                                                                                  | Transaction L<br>provides the abil<br>o a different cos<br>ounts by dollar                                                     | ine Items Tax Dat<br>ity to reallocate a t<br>t center. The reallo<br>amount or percent                                                               | a Comments<br>ransaction by changin<br>ocation can be to one o<br>age. Total allocation a                                                                                                  | g the acco<br>or to multip<br>mounts m                                                        | unting info<br>ble account<br>ust equal 1                                                             | mation to<br>ng codes.<br>00% of the tra                                                     | isaction.              | To allocate to adv                         | titional accounting                 | codes, click | the "Add" bi                       |
| Summary Allocations<br>The Allocations tab p<br>allocate an amount t<br>You can allocate am<br>After adding, modifyi<br>* = required                                         | Transaction L<br>provides the abil<br>o a different cos<br>ounts by dollar<br>ng or deleting a                                 | ine items Tax Dat<br>ity to reallocate a t<br>t center. The realli-<br>amount or percent<br>llocations, click the                                     | a Comments<br>ransaction by changin<br>ocation can be to one of<br>age. Total allocation a<br>save Allocations" bu<br>Allocations                                                          | g the acco<br>or to multip<br>mounts m<br>tton to sav<br>ource: Allo                          | unting info<br>ole account<br>ust equal 1<br>ve changes<br>ocation Rule                               | mation to<br>ng codes.<br>00% of the tra<br>Last Change                                      | isaction.<br>d By: Sys | To allocate to ad                          | titional accounting                 | codes, click | the "Add" bi                       |
| Summary Allocations<br>The Allocations tab p<br>allocate an amount t<br>You can allocate am<br>After adding, modifyi<br>* = required<br>Remove                               | Transaction L<br>provides the abil<br>o a different cos<br>ounts by dollar :<br>ng or deleting a<br>Amo                        | ine tems Tax Dai<br>ity to reallocate a t<br>t center. The realli-<br>amount or percent<br>llocations, click the<br>unt P                             | a Comments<br>ransaction by changin<br>ocation can be to one of<br>age. Total allocation a<br>"Save Allocations" bu<br>Allocation S<br>ercent Accounting C                                 | g the acco<br>or to multip<br>mounts m<br>tton to sav<br>ource: Allo<br>code - Seg            | unting info<br>ole account<br>ust equal 1<br>re changes<br>ication Rule<br>ment Nam                   | mation to<br>ng codes.<br>D0% of the tra<br>Last Change<br>(Length)                          | isaction.<br>d By: Sys | To allocate to ad-                         | litional accounting                 | codes, click | the "Add" bi                       |
| Summary Allocations<br>The Allocations tab p<br>allocate an amount t<br>You can allocate am<br>After adding, modifyi<br>* = required<br>Remove                               | Transaction L<br>provides the ability<br>of a different cos<br>ounts by dollar :<br>ng or deleting a<br>Amo                    | ine Items Tax Dat<br>ity to reallocate a t<br>it center. The reall<br>amount or percent<br>llocations, click the                                      | a Comments<br>ransaction by changin<br>ocation can be to one of<br>age. Total allocation a<br>"Save Allocations" bu<br>Allocation S<br>ercent Accounting C<br>FUND (4)                     | g the acco<br>or to multip<br>mounts m<br>tton to sav<br>ource: Allo<br>code - Seg<br>DE      | unting info<br>ble account<br>ust equal 1<br>re changes<br>ication Rule<br>ment Nam<br>PARTMEN        | mation to<br>ng codes.<br>20% of the tra<br>Last Change<br>(Length)<br>(3) UNIT (4)          | isaction.<br>d By: Sys | To allocate to add                         | ditional accounting                 | codes, click | the "Add" bi<br>DBJECT (4)         |
| Summary Allocations<br>The Allocations tab p<br>allocate an amount<br>You can allocate am<br>After adding, modifyi<br>* = required<br>Remove                                 | Transaction L<br>rovides the abil<br>o a different cos<br>ounts by dollar<br>ng or deleting a<br>Amo<br>5 10.                  | ine items Tax Date<br>ity to reallocate a t<br>t center. The reall<br>amount or percent<br>llocations, click the<br>unt P<br>56 OR 100                | a Comments<br>ransaction by changin<br>ocation can be to one of<br>age. Total allocation ai<br>a "Save Allocations" bu<br>Allocations Si<br>ercent Accounting C<br>FUND (4)<br>0.00 % 0674 | g the acco<br>or to multip<br>mounts m<br>tton to sav<br>ource: Allo<br>ode - Seg<br>DE       | unting info<br>ble account<br>ust equal 1<br>re changes<br>cation Rule<br>ment Nam<br>PARTMEN<br>005  | mation to<br>ng codes.<br>20% of the tra<br>Last Change<br>(Length)<br>(a) UNIT (4)<br>* X6  | d By: Sys              | To allocate to add<br>stem<br>SUB UNIT (4) | Jitional accounting<br>APPR UNIT (s | codes, click | the "Add" bi<br>DBJECT (4)<br>2229 |
| Summary Allocations<br>The Allocations tab p<br>allocate an amount t<br>You can allocate am<br>After adding, modifyi<br>* = required<br>Remove<br>Remove                     | Transaction I<br>rovides the abil<br>o a different cos<br>ounts by dollar a<br>ng or deleting a<br>Amo<br>§ 10.                | ine Items Tax Date<br>ity to reallocate a t<br>t center. The reall<br>amount or percent<br>llocations, click the<br>unt P<br>68 OR 100                | a Comments<br>ransaction by changin<br>ocation can be to one of<br>age. Total allocation a<br>"Save Allocations" bu<br>Allocation S<br>ercent Accounting C<br>FUND (4)<br>1.00 % 0674      | g the acco<br>or to multip<br>mounts m<br>tton to sav<br>ource: Allo<br>ode - Seg<br>DE       | unting info<br>ole account<br>ust equal 1<br>re changes<br>ication Ruli<br>ment Nam<br>PARTMEN<br>005 | mation to<br>ng codes.<br>200% of the tra<br>Last Change<br>(Length)<br>(3) UNIT (4)<br>* X6 | d By: Sys              | To allocate to add<br>stem<br>SUB UNIT (4) | ditional accounting APPR UNIT (9    | codes, click | the "Add" bi<br>DBJECT (4)<br>2229 |
| Summary Allocations<br>The Allocations tab p<br>allocate an amount t<br>You can allocate am<br>After adding, modifyi<br>* = required<br>Remove<br>Remove<br>Total Allocated: | Transaction L<br>provides the ability<br>o a different cos<br>ounts by dollar a<br>ng or deleting a<br>Armo<br>\$ 10.<br>\$ 10 | ine items Tax Date<br>ity to reallocate a t<br>t center. The reall<br>amount or percent<br>llocations, click the<br>unt P<br>68 OR 100<br>68 100.00 9 | a Comments ransaction by changin ccation can be to one o age. Total allocation a "Save Allocations" bu Allocation S ercent Accounting C FUND (4) 1.00 % 0674                               | g the acco<br>or to multip<br>mounts m<br>tton to sav<br>ource: Allo<br>code - Seg<br>DE<br>* | unting info<br>ole account<br>ust equal 1<br>re changes<br>cation Rule<br>ment Nam<br>PARTMENT<br>005 | mation to<br>ng codes.<br>20% of the tra<br>Last Change<br>(Length)<br>(3) UNIT (4)<br>* X6  | d By: Sys              | To allocate to add<br>stem<br>SUB UNIT (4) | ditional accounting APPR UNIT (9    | codes, click | the "Add" bi<br>DBJECT (4)<br>2229 |

**COMMENTS REQUIRED**: When reallocating, content must be added to the **Comments** field at the far right of the screen before reallocations will be accepted. **You must** *scroll to the far right to access the Comments field. Be sure to Save Allocations* to lock in changes before exiting. If the default accounting code is correct, no action is needed.

WHY WE ALLOCATE: Allocating in Access Online streamlines the payment process. <u>Transaction data and accounting strings are extracted from Access Online 15</u>

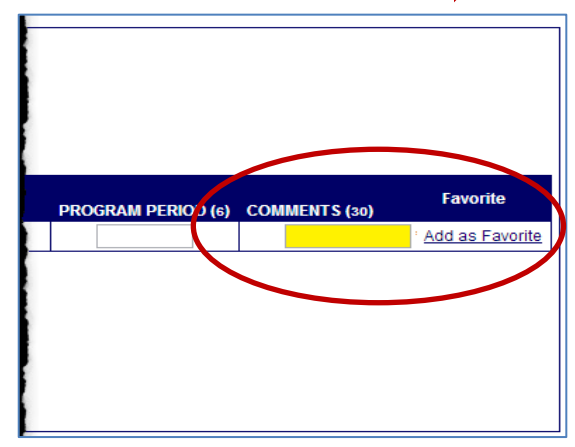

<u>calendar days after the cycle close date</u>. Through a data interface, the information is uploaded to I/3 and used to automatically generate Payment Request Commodity (PRC) documents. Accurate allocations in Access Online result in accurate PRCs – **without manual entry!** 

<u>Note that accounting strings (including the Comments field) must match EXACTLY to roll up in I/3.</u> To help ensure consistency, some agencies create a master list of accounting codes and corresponding comments. Another option is Accounting Code Favorites.

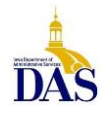

## **Creating Accounting Code Favorites**

A great time-saving tip for consistent allocations is creating **Accounting Code Favorites** (up to 25). To create a favorite, scroll to the far right of the reallocated accounting string and select **Add as Favorite**.

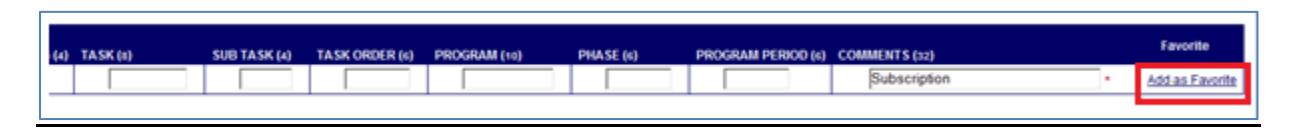

From the screen below, select the Add button. Remember to name the favorite and save when done!

| and Ac            | count Number: ************************************                       |            | -                         |          |                        |                       |           | Switch Acco  | 100           |            |                |                     |
|-------------------|--------------------------------------------------------------------------|------------|---------------------------|----------|------------------------|-----------------------|-----------|--------------|---------------|------------|----------------|---------------------|
| creati<br>ding, r | e up to 25 Favorites, enter the nu<br>modifying or deleting Favorites, o | mber of Fi | avorites to<br>ave" Butto | be in to | created and save chang | click the "Add" Butto | n, Atlan  |              |               |            |                |                     |
|                   |                                                                          |            |                           |          | Accountin              | g Code - Segment I    | Name (Len | (th)         |               |            |                |                     |
| elete             | Favorite Name                                                            |            | Status                    |          | FUND (4)               | DEPARTMENT (1)        | UNIT (4)  | SUB UNIT (2) | APPR UNIT (9) | OBJECT (4) | SUB OBJECT (4) | DEPARTMENT OBJECT ( |
| 13                | Other Office Supplies                                                    |            | Active                    | ٠        | 0660                   | 005                   | 5630      |              |               | 2219       |                |                     |
| 13                | Subscriptions                                                            |            | Active                    | ٠        | 0660                   | 005                   | 5630      |              |               | 2220       |                |                     |
| 0                 |                                                                          |            | Active                    | ٠        | 0660                   | 005                   | 5630      |              |               | 2219       |                |                     |
| Searc             | n for Valid Value                                                        |            |                           |          |                        |                       |           |              |               |            |                |                     |
| _                 |                                                                          |            |                           |          |                        |                       |           |              |               |            |                |                     |

For future reallocations, saved favorites will be available from the **Change To** drop-down menu under the Allocations tab.

| Transaction Summary                                                                                                    |                                                     |                                                                   |                                              |                            |                        |  |  |  |
|----------------------------------------------------------------------------------------------------|-----------------------------------------------------|-------------------------------------------------------------------|----------------------------------------------|----------------------------|------------------------|--|--|--|
| Status Trans Date Posting Date Merchant City, StateProvince Amount Detail D P                                                                                                    | vrchase 10 🤀 Accounting Code                        |                                                                   |                                              |                            |                        |  |  |  |
| 05/03 05/06 WCF COURIER 319-2911400, IA 21.95 🛞 L                                                                                                    | E1409411 🛞 0660(005(5630(1)2220(1)11))              | IIIIIIIIIBubscription                                             |                                              |                            |                        |  |  |  |
| Deputer      (0,      0 Trans Detail Level                                                                                                    |                                                     |                                                                   |                                              |                            |                        |  |  |  |
| Summary Adocations Tax Data Comments                                                                                                    |                                                     |                                                                   |                                              |                            |                        |  |  |  |
| The Allocations tab provides the ability to reallocate a transaction by changing the accounting information to<br>allocate an amount to a different cost center. The reallocation can be to one or to multiple accounting codes.                                                                                                    |                                                     |                                                                   |                                              |                            |                        |  |  |  |
| You can allocate amounts by dollar amount or percentage. Total allocation amounts must equal 100%                                                                                                    | of the transaction. To allocate to additional accou | nting codes, click the "Add" button.                              |                                              |                            |                        |  |  |  |
| After adding, modifying or deleting allocations, click the "Save Allocations" button to save changes.                                                                                                    |                                                     |                                                                   |                                              |                            |                        |  |  |  |
| *= required Allocation Source: User Last Change                                                                                                    | SBy HOLM-SMTH, JACQUIE                              |                                                                   |                                              |                            |                        |  |  |  |
| Report Amount Restant Research and Amount for the Solution                                                                                                    |                                                     |                                                                   |                                              |                            |                        |  |  |  |
| Current Name Code Selector Current Name                                                                                                    | Change To:                                          | Accounting Code - Segment Nam<br>FUND (4) DEPARTMEN               | ne (Length)<br>IT (s) UNIT (4)               | SUB UNIT (2) APPR UNIT (3) | OBJECT (4)             |  |  |  |
| S 21.95 OR 100.00 % #Suborgbons                                                                                                    | Change To:<br>-Change Current Value-                | Accounting Code - Segment Nam<br>FUND Lo DEPARTMEN<br>[0660 - 005 | ne (Length)<br>IT (s) UNIT (4)<br>• (5630 •  | SUB-UNIT (2) APPR UNIT (3) | 08JECT (4)<br>2220 •   |  |  |  |
| S 21.95 CR 100.00 % #Subscriptions     S 21.95 CR 100.00 % #Subscriptions     Total Allocated: s 21.95 100.00 % Apply Accounting Code:                                                                                                    | Change To:<br>Change Current Value-                 | Accounting Code - Segment Nar<br>FUND G0 DEPARTMEN<br>DE60 + DD5  | ne (J.engliti)<br>IT (s) UNIT (s)<br>•       | SUB UNIT (2) APPR UNIT (6) | 08JECT (4)<br>2220 •   |  |  |  |
| Control Allocated     S     21.95     CR     Total Allocated     S     21.95     CR     Total Allocated     S     21.95     CR     Total Allocated     S     CO     Control     Control     Contr | Change Current Value-                               | Accounting Code: Segment New<br>FUND 60 DEPARTMEN<br>DEEC + DOS   | ne (Length)<br>17 (L) UNIT (A)<br>•   5630 • | SUB UNIT (2) APPR UNIT (2) | 08JECT (4)<br>2220 •   |  |  |  |
| Control Allocated:     S     S  | Change Current Value                                | Accessing Code - Segment Me<br>TUNO NU<br>00600 + 00005           | ne (Length)<br>T (2) UNIT (4)<br>• 5630 •    | SUB-UNIT (J) APPR UNIT (b) | OBJECT (4)<br>[2220] + |  |  |  |

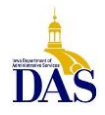

Example of multiple split allocation with "favorites"

| Allocation Accounting Code                        | Trans<br>Amt | Alloc Amt  | Alloc<br>% |
|---------------------------------------------------|--------------|------------|------------|
| 0674005X67402 2225 3851 A-02-JANITORIAL SUPP-CUST | \$0.00       | \$260.50   | 14%        |
| 0674005X67404 2225 3851 A-04-JANITORIAL SUPP-CUST | \$1,797.45   | \$26.05    | 1%         |
| 0674005X67405 2225 3851 A-05-JANITORIAL SUPP-CUST | \$0.00       | \$260.50   | 14%        |
| 0674005X67408 2225 3851 A-08-JANITORIAL SUPP-CUST | \$0.00       | \$26.05    | 1%         |
| 0674005X67410 2225 3851 A-10-JANITORIAL SUPP-CUST | \$0.00       | \$260.50   | 14%        |
| 0674005X67411 2225 3851 A-11-JANITORIAL SUPP-CUST | \$0.00       | \$182.35   | 10%        |
| 0674005X67412 2225 3851 A-12-JANITORIAL SUPP-CUST | \$0.00       | \$442.85   | 25%        |
| 0674005X67416 2225 3851 A-16-JANITORIAL SUPP-CUST | \$0.00       | \$26.05    | 1%         |
| 0674005X67426 2225 3851 A-26-JANITORIAL SUPP-CUST | \$0.00       | \$52.10    | 3%         |
| 0674005X67433 2225 3851 A-33-JANITORIAL SUPP-CUST | \$0.00       | \$260.50   | 14%        |
|                                                   |              |            |            |
|                                                   |              | \$1,797.45 |            |

#### Mass Allocation – Transaction Management

#### Log into Access Online.

Select Transaction Management from the left navigation menu and search cardholder name.

1. <u>To allocate several transactions to the same accounting string</u>, check the appropriate boxes and select Mass Reallocate.

| $\checkmark$ | 01/26 01/27 | OFFICEMAX CT*IN#789248 | NAPERVILLE, IL   | \$15.09  |      | 000000000000000000000000000000000000000 | 0343 252 1939 00  2219 |
|--------------|-------------|------------------------|------------------|----------|------|-----------------------------------------|------------------------|
| $\checkmark$ | 01/26 01/27 | OFFICEMAX CT*IN#789236 | NAPERVILLE, IL   | \$60.40  |      | 000000000000000000000000000000000000000 | 0343 252 1939 00  2219 |
| $\checkmark$ | 01/26 01/27 | OFFICEMAX CT*IN#788989 | 800-472-6473, IL | \$626.00 | (11) | 000000000000000000000000000000000000000 | 0343 252 1939 00  2219 |
|              |             |                        |                  |          |      |                                         |                        |

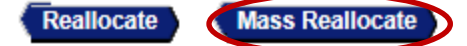

2. Next, enter the desired accounting string or select a saved favorite and Save Allocations (must have Fund, Dept., Unit, Object, as well as description in the Comment field at far right).

| Alloc % | Accounting Co | ode - Segment Nam | ie (Length) |             |              |           |
|---------|---------------|-------------------|-------------|-------------|--------------|-----------|
|         | FUND(4)       | DEPARTMENT(3)     | UNIT(4)     | SUB UNIT(4) | APPR UNIT(9) | OBJECT(4) |
| 0.00 %  | 0343          | 252               | 1939        | 00          |              | 2299      |

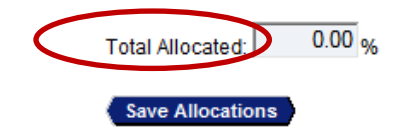

Additional Allocation(s): 1 Add

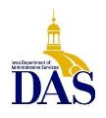

3. <u>To mass allocate with multiple percentages and dollar values</u>, insert the number of Additional Allocation(s) and select Add (shown below).

| Alloc %               | Accounting (<br>FUND(4) | Code - Segment Nan<br>DEPARTMENT(3) | ne (Length)<br>UNIT(4) | SUB UNIT(4) | APPR UNIT(9)     | OBJECT(4) |
|-----------------------|-------------------------|-------------------------------------|------------------------|-------------|------------------|-----------|
| 0.00 %                | 0343                    | 252                                 | 1939                   | 00          |                  | 2299      |
| Total Allocated: 0.00 | %                       |                                     |                        | Additiona   | I Allocation(s): | 3 Add     |

4. Enter your Allocation percentage values and update accounting code strings manually or via saved favorites per above.

| Remove                 | Alloc % | Accounting ( | Code - Segment Nam | ne (Length) |                   |              |           |
|------------------------|---------|--------------|--------------------|-------------|-------------------|--------------|-----------|
| Alloc                  |         | FUND(4)      | DEPARTMENT(3)      | UNIT(4)     | SUB UNIT(4)       | APPR UNIT(9) | OBJECT(4) |
|                        | 70.00 % | 0343         | 252                | 1939        | 00                |              | 2219      |
|                        | 10.00 % | 0343         | 252                | 1939        | 00                |              | 2700      |
|                        | 20.00 % | 0343         | 252                | 1939        | 00                |              | 2299      |
|                        |         |              |                    |             |                   |              |           |
| Remove Allocation(s)   |         |              |                    |             |                   |              |           |
| Total Allocated: 100.0 | 00 %    |              |                    | Addit       | ional Allocation( | s): 1 Add    |           |

5. <u>To create new favorites</u>, scroll to the far right and enter a description in the comment field; select Add as Favorite.

|                       | Favorite        |
|-----------------------|-----------------|
| COMMENTS(30)          |                 |
| paper, pencils        | Add as Favorite |
| office furniture      | Add as Favorite |
| office misc purchases | Add as Favorite |

6. After your allocation is completed, make sure to <u>Save Allocations</u>.

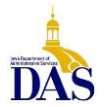

| Remove | Alloc % | Accounting ( | Code - Segment Nan | ne (Length) |             |              |           |
|--------|---------|--------------|--------------------|-------------|-------------|--------------|-----------|
| Alloc  |         | FUND(4)      | DEPARTMENT(3)      | UNIT(4)     | SUB UNIT(4) | APPR UNIT(9) | OBJECT(4) |
|        | 70.00 % | 0343         | 252                | 1939        | 00          |              | 2219      |
|        | 10.00 % | 0343         | 252                | 1939        | 00          |              | 2700      |
|        | 20.00 % | 0343         | 252                | 1939        | 00          |              | 2299      |
|        |         |              |                    |             |             |              |           |

#### Remove Allocation(s)

Save Allocations

Total Allocated: 100.00 %

Additional Allocation(s): 1 Add

# I/3 Interface/Payment Processing

US Bank payment terms are net 30 days. Through a data interface, PRC payment documents (for Pcard accounts only; not Travel Card) are automatically generated in I/3 (15) calendar days after the cycle close date using the accounting information entered in Access Online. Agencies must determine their internal processes to ensure all documentation is collected and allocations are made within the 15 days in order to participate in the Interface and make payments within 30 days or less.

Payments to US Bank should always be made from the Managing Account Statement via PRC or TP (GAX processing not allowed). If utilizing the I/3 Interface for Pcard payment processing, the correct vendor/customer number will automatically be referenced on the PRC.

To locate PRC document(s) in I/3, enter the following:

- Code = PRC
- Dept = your department number
- Unit = enter if applicable
- ID = PRC + Dept # + date created
- Create User ID = unapproved
- Phase = Draft

If manually processing payments in I/3, the correct vendor/customer number must be referenced on the PRC or TP so that payments post correctly to the appropriate managing account. Travel Managing Accounts and Pcard Managing Accounts will have separate vendor/customer numbers. If your Agency is unsure of which vendor/customer number to use, contact the State Pcard Program Specialist for clarification.

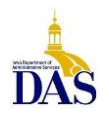

# Reporting

Access Online has a wide range of reporting capabilities. (For sorting results, always select Excel, and remember to never use the back arrow in your internet browser.)

#### **Transaction Detail Report with Allocation Detail**

The **Transaction Detail Report** is a useful and helpful report for verifying ALL Cardholder transactions and allocations. From the left column menu, select **Reporting**, then **Financial Management**, then **Transaction Detail**. To guarantee that all data is included (including transactions that post the last night of the banking cycle) select **Posting Date Range** and enter the dates of the cycle (usually the 21<sup>st</sup> through the 20<sup>th</sup> unless the 20<sup>th</sup> falls on a weekend or holiday).

| Financial Management<br>Transaction Detail                                                                                                    |                         |                     |  |  |  |  |
|----------------------------------------------------------------------------------------------------|-------------------------|---------------------|--|--|--|--|
| By default this report will return all results associated with blank fields, unless otherwise noted. To limit<br>results, enter specific criteria in blank fields. |                         |                     |  |  |  |  |
| * = required                                                                                                    |                         |                     |  |  |  |  |
| Date                                                                                                    |                         |                     |  |  |  |  |
| Cycle Close Date Range:                                                                                                    | Calendar Month Range:   | Posting Date Range: |  |  |  |  |
| Enable Cycle Day                                                                                                    |                         |                     |  |  |  |  |
| Start Date:<br>02/21/2013                                                                                                    | End Date:<br>03/20/2013 |                     |  |  |  |  |

Scroll down and check the boxes for **Display Transaction Comments** and **Display Allocation Detail** under the **Additional Detail** section.

| Additional Detail            |                           |
|------------------------------|---------------------------|
| Display Transaction Comments | Display Allocation Detail |

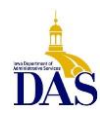

Under **Report Output** select **Excel** from the **Output Type** drop-down menu. Under the **Group Report By** section, enter the appropriate **Processing Hierarchy Position.** Finally, select **Run Report**.

| Report Output                                                                                                    |                                                    |
|----------------------------------------------------------------------------------------------------|----------------------------------------------------|
| Excel •                                                                                                    |                                                    |
| Output Parameter Page Placement:<br>Selection defines the location of the Parameter Page details on the report of<br>End                                                              | utput.                                             |
| Group Report By                                                                                                    |                                                    |
| Focessing Hierarchy Position.     If selected, a processing hierarchy position is required.     Bank Agent Company: Division: Department:     1425 8945 XXXXX     Account Number(s):* | Search for Position or Add Multiple                |
| If selected, at least one account is required. Separate multiple accounts                                                                                                    | s by a comma and no spaces.<br>Search for Accounts |
| Break/Subtotal Level                                                                                                    |                                                    |
| - No Break/Subtotal -                                                                                                    |                                                    |
| Page Break:<br>Yes   No                                                                                                    |                                                    |
| Note: Page Break is applicable only if a Break/Subtotal Level is chosen.                                                                                                    |                                                    |
| Run Report Reset Create Scheduled Report                                                                                                    |                                                    |
|                                                                                                    |                                                    |

The **Transaction Detail Report** with allocation data will download into an Excel file, allowing the data to be sorted and manipulated as needed (sample report shown).

| (A)                                                                                                    |                       | ç                              | 0                  |              |                    | 0                      |                                    | 1                      |
|----------------------------------------------------------------------------------------------------|-----------------------|--------------------------------|--------------------|--------------|--------------------|------------------------|------------------------------------|------------------------|
| Name                                                                                                    | Managing Account Name | Current Default Accounting Cod | e Transaction Date | Posting Date | Transaction Amount | Merchant Category Code | Merchant Category Code Description | Merchant Name          |
|                                                                                                    | IA DEPT OF            | 00010091110 2239               | 2013/02/24         | 2013/02/27   | \$156.82           | 5943                   | STATIONERY STORE/SUPPLIES          | OFFICEMAX CT*IN#072681 |
| Contractor States of St                                                                                                    | IA DEPT OF            | 00010091110 2239               | 2013/02/26         | 2013/02/27   | \$111.90           | 5199                   | WHOLESALE NONDURABLE               | ASSOCIATED BAG COMPANY |
| All and the second second second second second second second second second second second second second second s                                                                                                    | IA DEPT OF            | 00010091110 2239               | 2013/02/26         | 2013/02/27   | \$157.49           | 5046                   | WHOLESALE COMMERCIAL               | WTC*WATERS CORP        |
| And in case of                                                                                                    | IA DEPT OF            | 00010091110 2239               | 2013/02/26         | 2013/02/27   | \$51.59            | 5969                   | OTHER DIRECT MARKETER              | SIGMA ALDRICH US       |
| And the second second s | IA DEPT OF            | 00010091110 2239               | 2013/02/26         | 2013/02/27   | \$56.60            | 5969                   | OTHER DIRECT MARKETER              | SIGMA ALDRICH US       |
| And the second second                                                                                                    | LA DEPT OF :          | 00010091110 2239               | 2013/02/26         | 2013/02/27   | \$28.21            | 5046                   | WHOLESALE COMMERCIAL               | WEBER SCIENTIFIC       |
| Alexander and the                                                                                                    | IA DEPT OF            | 00010091110 2239               | 2013/03/03         | 2013/03/04   | \$153.49           | 5046                   | WHOLESALE COMMERCIAL               | WTC*WATERS CORP        |
| All and a second second second second second second second second second second second second second second se                                                                                                    | IA DEPT OF            | 00010091110 2239               | 2013/03/03         | 2013/03/04   | \$84.68            | 5969                   | OTHER DIRECT MARKETER              | SIGMA ALDRICH US       |
| And in case of the local division of the                                                                                                    | IA DEPT OF            | 00010091110 2239               | 2013/03/04         | 2013/03/05   | \$217.17           | 5046                   | WHOLESALE COMMERCIAL               | WEBER SCIENTIFIC       |
| And the second second s | IA DEPT OF            | 00010091110 2239               | 2013/05/06         | 2013/03/07   | \$505.00           | 5047                   | WHOLESALE MED/DENTAL               | BIOGX INC              |
| And the second second second                                                                                                    | IA DEPT OF            | 00010091110 2239               | 2013/03/03         | 2013/03/08   | \$153.46           | 5943                   | STATIONERY STORE/SUPPLIES          | OFFICEMAX CT*IN#299284 |
| And the other designs of the                                                                                                    | LA DEPT OF            | 00010091110 2239               | 2013/05/07         | 2013/03/11   | \$48.85            | 5085                   | WHOLSALE INDUST SUPP               | NELSON JAMESON         |
| And in case of the local division of the                                                                                                    | IA DEPT OF            | 00010091110 2239               | 2013/05/03         | 2013/03/11   | \$277.37           | 5085                   | WHOLSALE INDUST SUPP               | NELSON JAMESON         |
| 1000 - 10 Table - 10                                                                                                    | IA DEPT OF            | 00010091110 2289               | 2013/03/08         | 2013/03/11   | \$47.56            | 5046                   | WHOLESALE COMMERCIAL               | WEBER SCIENTIFIC       |
| Contractor and the                                                                                                    | IA DEPT OF            | 00010091110 2239               | 2013/03/12         | 2013/03/13   | \$2,010.04         | 8999                   | PROFESSIONAL SERVICES              | ROMER LARS INC         |

#### **Declined Transaction Authorizations Report**

The Declined Transaction Authorizations report provides details of declined transactions, including related account and merchant information. It can help identify attempted misuse or potentially compromised cards.

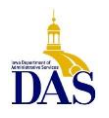

In Access Online, from the left column, select **Reporting** and then **Program Management**. From the primary screen, select **Declined Transaction Authorizations** under the **Administration** heading.

|                                                                                                    | <b>•</b> "                                                                                                    |                                                                                                    |
|----------------------------------------------------------------------------------------------------|----------------------------------------------------------------------------------------------------|----------------------------------------------------------------------------------------------------|
| U.S. Bank Access®                                                                                                | Online                                                                                                    | State of Iowa                                                                                                    |
|                                                                                                    |                                                                                                    |                                                                                                    |
| <b>Usbank</b>                                                                                                    | Program Management                                                                                                    |                                                                                                    |
| Request Status Queue                                                                                             | Spend                                                                                                    | Delinquency Management                                                                                                    |
| Active Work Queue<br>System Administration<br>Account Administration                                             | Account Spend Analysis<br>Summary of account spending (excluding merchant detail).                                                                                                    | Account Suspension<br>Provides information on open accounts that are past due and<br>suspended or pending suspension.                     |
| Transaction Management<br>Account Information<br>Reporting<br>• Program Management                               | <u>Cash Advance</u><br>Detail of account cash advances including transaction<br>amount, date, and reference number.                                                                                              | Charge-Off<br>Information on accounts that have been charged off, including<br>charge-off date, balance charged-off, and recovery amount. |
| <ul> <li>Financial Management</li> <li>Supplier Management</li> <li>Tax and Compliance<br/>Management</li> </ul> | Declining Balance/Managed Spend<br>Summary and detail information on declining balance<br>accounts by name and account number.                                                                                   | Past Due<br>Accounts with past due balances and the number of times<br>past due situations have occurred.                                 |
| Administration     Report Scheduler     Flex Data Reporting                                                      | Administration<br>Account List<br>Frequently used account level information such as open date,<br>locat known date, single purchase limit acciti limit also                                                      | Allocation Rules Management<br>Automated Allocation Rules                                                                                 |
| Data Exchange<br>My Personal Information                                                                         | Account Maintenance Effective Dating Activity Detailed history of effective dated account maintenance                                                                                                    | summary of anocation rules engines and detail of their respective allocation rules.                                                       |
| Home                                                                                                    | activity.                                                                                                    | Summary of merchant allocation rules sets and detail of<br>associated allocation rules                                                    |
| Contact Us<br>Training                                                                                           | Account Status Change<br>An exception report that lists accounts with a change status of<br>lost/stolen, closed, or re-opened.                                                                                   |                                                                                                    |
|                                                                                                    | Declined Transaction Authorizations<br>Declined Transaction Authorizations report provides details of<br>declined transaction authorizations information along with<br>related account and merchant information. |                                                                                                    |
|                                                                                                    | Request Status Queue<br>History of changes made to Accounts.                                                                                                    |                                                                                                    |
|                                                                                                    | <u>Transaction Approval Status</u><br>Transaction Approval Status for Cardholder Accounts.                                                                                                    |                                                                                                    |
| All of us serving you"                                                                                           |                                                                                                    |                                                                                                    |
| © 2013 U.S. Bancorp                                                                                              |                                                                                                    |                                                                                                    |

Select the desired Activity Date Range. Be sure to either use the calendar function for selecting the appropriate date or highlight the text using the cursor before replacing it.

| Program Management<br>Declined Transaction Authorizations                                                                                                    |                         |  |  |  |  |
|----------------------------------------------------------------------------------------------------|-------------------------|--|--|--|--|
| By default this report will return all results associated with blank fields, unless otherwise noted. To limit results, enter specific criteria in blank fields. * = required |                         |  |  |  |  |
| Date<br>Activity Date Range:<br>Start Date:<br>04/01/2013  IIIIIIIIIIIIIIIIIIIIIIIIIIIIIIIIIIII                                                                              | End Date:<br>04/18/2013 |  |  |  |  |

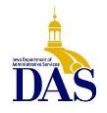

PC008 – Access Online for Agency Management 2/17/21

Scroll down to **Report Output**, select **Excel** from the drop-down menu and then enter the appropriate Processing Hierarchy Position information under **Group Report By**. Select **Run Report**.

| Ev  | col          |                 |                   |                   |                 |              |                           |
|-----|--------------|-----------------|-------------------|-------------------|-----------------|--------------|---------------------------|
| EA  | Cel          | •               |                   |                   |                 |              |                           |
| Out | tput Param   | eter Page Pla   | acement           |                   |                 |              |                           |
| Sel | lection defi | nes the locati  | on of the Param   | eter Page detail  | s on the report | output       |                           |
| Er  | nd           | v               |                   |                   |                 |              |                           |
|     |              | NUMBER          |                   |                   |                 |              |                           |
| Gr  | oup Rep      | ort By          |                   |                   |                 |              |                           |
| 0   | Processin    | ng Hierarchy I  | Position: *       |                   |                 |              |                           |
|     | If selected  | d, a processir  | Ig hierarchy posi | tion is required. | Denatment       |              |                           |
|     | 1425         | 8945            | Company:          | Division.         | Department      | a            |                           |
|     | 1120         |                 |                   |                   |                 | Search to    | r Position of Add Multipl |
| 0   | Account N    | lumber(s):*     |                   |                   |                 |              |                           |
|     | If selected  | d, at least one | account is requ   | ired. Separate n  | nultiple accour | its by a con | ima and no spaces.        |
|     |              |                 |                   |                   |                 |              | Search for Accounts       |
| _   |              |                 |                   |                   |                 |              |                           |
| Br  | eak/Sub      | total Level     | L                 |                   |                 |              |                           |
| -1  | No Break/S   | subtotal        |                   |                   |                 |              |                           |
| -   |              |                 |                   |                   |                 |              |                           |
|     |              |                 |                   |                   |                 |              |                           |

The queried data will download to an Excel spreadsheet that can be manipulated as needed. If a decline reason is encountered that does not make sense, or if additional information is required please contact U.S. Bank's Customer Service department at 1-800-344-5696.

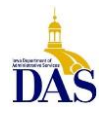

|    | G            | Н            | I                                   | J                | К            |
|----|--------------|--------------|-------------------------------------|------------------|--------------|
| 1  | Decline Date | Decline Time | Decline Reason                      | Requested Amount | Request Type |
| 2  | 2013/03/06   | 07:39:25     | Merchant country exclude            | \$167.54         | Purchase     |
| 3  | 2013/03/14   | 15:00:36     | MCCG include, no match              | \$725.90         | Purchase     |
| 4  | 2013/04/11   | 17:45:13     | MCCG include, no match              | \$957.35         | Purchase     |
| 5  | 2013/04/01   | 07:48:15     | Pick-up - Fraud code-F1             | \$80.58          | Bill Payment |
| 6  | 2013/04/06   | 04:34:24     | Pick-up - Fraud code-F1             | \$69.99          | Bill Payment |
| 7  | 2013/03/04   | 12:22:33     | Account coded (CREDIT RATING)       | \$848.04         | Purchase     |
| 8  | 2013/03/04   | 12:24:23     | Account coded (CREDIT RATING)       | \$848.04         | Purchase     |
| 9  | 2013/03/04   | 12:16:57     | Account coded (CREDIT RATING)       | \$848.04         | Purchase     |
| 10 | 2013/03/04   | 12:12:24     | Account coded (CREDIT RATING)       | \$848.04         | Purchase     |
| 11 | 2013/03/04   | 11:18:25     | Exceeded account single trans limit | \$2,082.90       | Purchase     |
| 12 | 2013/03/12   | 17:39:48     | Account coded (CREDIT RATING)       | \$23.19          | Purchase     |
| 13 | 2013/03/15   | 12:05:20     | Account coded (CREDIT RATING)       | \$26.48          | Purchase     |
| 14 | 2013/04/01   | 15:44:35     | Pick-up - Fraud code-F1             | \$85.09          | Purchase     |
| 15 | 2013/04/01   | 15:44:05     | Pick-up - Fraud code-F1             | \$85.09          | Purchase     |
| 16 | 2013/04/01   | 15:38:15     | Pick-up - Fraud code-F1             | \$85.09          | Purchase     |
| 17 | 2013/04/01   | 10:57:53     | Pick-up - Fraud code-F1             | \$33.48          | Purchase     |
| 18 | 2013/04/01   | 10:57:21     | Pick-up - Fraud code-F1             | \$33.48          | Purchase     |
| 19 | 2013/04/01   | 12:23:35     | Transferred account                 | \$682.10         | Purchase     |
| 20 | 2013/04/01   | 12:22:47     | Transferred account                 | \$682.10         | Purchase     |
| 21 | 2013/04/02   | 10:36:11     | Pick-up - Fraud code-F1             | \$168.00         | Purchase     |
| 22 | 2013/04/02   | 13:55:36     | Pick-up - Fraud code-F1             | \$26.19          | Purchase     |
| 23 | 2013/04/02   | 13:55:25     | Pick-up - Fraud code-F1             | \$26.19          | Purchase     |
| 24 | 2013/04/03   | 12:41:35     | Pick-up - Fraud code-F1             | \$35.98          | Purchase     |
| 25 | 2013/04/03   | 12:41:16     | Pick-up - Fraud code-F1             | \$35.98          | Purchase     |
| 26 | 2013/04/03   | 10:07:04     | Pick-up - Fraud code-F1             | \$7.99           | Purchase     |
| 27 | 2013/04/03   | 10:08:21     | Pick-up - Fraud code-F1             | \$7.99           | Purchase     |
| 28 | 2013/04/04   | 12:26:33     | Pick-up - Fraud code-F1             | \$36.72          | Purchase     |
| 29 | 2013/04/04   | 07:05:15     | Pick-up - Fraud code-F1             | \$799.90         | Purchase     |
| 30 | 2013/04/04   | 08:17:32     | Exceeded account single trans limit | \$4,728.05       | Purchase     |
| 31 | 2013/04/04   | 08:19:13     | Exceeded account single trans limit | \$4,728.05       | Purchase     |
| 32 | 2013/04/08   | 11:08:37     | Pick-up - Fraud code-F1             | \$148.10         | Purchase     |
| 33 | 2013/04/08   | 05:03:53     | Pick-up - Fraud code-F1             | \$148.10         | Purchase     |
| 34 | 2013/04/08   | 11:19:24     | Pick-up - Fraud code-F1             | \$212.38         | Purchase     |
| 35 | 2013/04/08   | 11:17:05     | Pick-up - Fraud code-F1             | \$212.38         | Purchase     |
| 36 | 2013/04/09   | 13:48:12     | CRV status                          | \$11.27          | Purchase     |
| 37 | 2013/04/09   | 13:47:21     | CRV status                          | \$11.27          | Purchase     |
| 38 | 2013/04/09   | 20:46:23     | Pick-up - Fraud code-F1             | \$215.89         | Purchase     |
| 39 | 2013/04/10   | 01:53:20     | Pick-up - Fraud code-F1             | \$219.70         | Purchase     |
| 40 | 2013/04/11   | 11:08:45     | CRV status                          | \$37.76          | Purchase     |

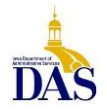

# Creating a Flex Data Report for Transaction/Allocation Detail (for pre-audit)

The following flex data report is a customizable alternative to the Transaction Detail Report and may be helpful in reconciling statements and matching monthly allocations to the PRCs generated by the U.S. Bank/I/3 Interface. Sorting the columns as instructed in Step 10 will reflect transactions in the order they appear on the Managing Account Statement. <u>TIP: Once the pre-audit is complete, you can resort the spreadsheet by allocation code to see how accounting lines on the PRC will roll up</u>.

- 1. Login to Access Online.
- 2. Select *Reporting*  $\rightarrow$  *Flex Data Reporting* from the left navigation menu.
- 3. Select the tab "Create a New Report Template".
- 4. Under **Primary Report Data**, select *Transaction* and under **Additional Data**, highlight the *Allocation* check box and then select *Create* at the bottom.
- 5. Enter a report name and report description in the appropriate field boxes.
- 6. Select the Report Output Type to Excel.
- 7. Check only the following selections under the Select Report Data tab (uncheck any others not applicable)
  - a. Hierarchy
    - a. Processing Hierarchy
  - b. Account
    - a. Short Name
  - c. Allocation
    - a. Allocation Accounting Code
    - b. Allocation Amount
    - c. Allocation Percent
  - d. Merchant
    - a. Transaction Merchant Name
  - e. Transaction
    - a. Cycle Close Date  $\rightarrow$  and check the filter box to the right of the Cycle Close Date
    - b. Posting Date
    - c. Transaction Amount
    - d. Transaction Date
- 8. From the Filter for Content tab
  - a. Enter cycle start and close dates (usually the 21<sup>st</sup> through the 20<sup>th</sup> of the month, unless the prior month's cycle closed on a holiday or weekend; check the calendar!)
  - b. Enter the Bank, Agent, and Company numbers for your agency.
- 9. No further action is needed from the Sort by Criteria tab.
- 10. From the Set Report Layout tab, move the column titles to this order
  - a. Short Name
  - b. Posting Date
  - c. Transaction Date
  - d. Transaction Merchant Name
  - e. Allocation Accounting Code
  - f. Transaction Amount
  - g. Allocation Amount
  - h. Allocation Percent
  - i. Processing Hierarchy
  - j. Cycle Close Date
- 11. Scroll up to the top and select <u>Save Template</u>.

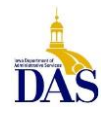

- 12. Select Run Report. Excel report will download onto your screen. Delete all columns to the right of *Allocation Percent* as they are not needed, resulting in 8 columns in the report.
- 13. Run report monthly, updating cycle to and from dates accordingly following allocation completion. Save Template.
- 14. See Sample below for reference.

#### Cardholder Sort - follows Managing Account Statement order to facilitate pre-audit (shows break-out of splits)

| Short | Posting    | Transaction | Transaction     |               |          |         |                          | Transaction | Allocation | Allocation |
|-------|------------|-------------|-----------------|---------------|----------|---------|--------------------------|-------------|------------|------------|
| Name  | Date       | Date        | Merchant Name   |               | Allocati | on Acco | ounting Code             | Amount      | Amount     | Percent    |
|       | 2014/05/21 | 2014/05/19  | AMERICAN PLUN   | 0674005X67410 | 2224     | 4185    | A-10-PLUMBING-HVAC       | \$18.95     | \$18.95    | 100%       |
|       | 2014/05/21 | 2014/05/20  | WW GRAINGER     | 0674005X67412 | 2224     | 4185    | A-12-PLUMBING-HVAC       | \$370.39    | \$370.39   | 100%       |
|       | 2014/05/21 | 2014/05/20  | WW GRAINGER     | 0674005X67402 | 2235     | 4185    | A-02-EQUIP MAINT-HVAC    | \$8.36      | \$8.36     | 100%       |
|       | 2014/05/21 | 2014/05/20  | WW GRAINGER     | 0674005X67402 | 2224     | 4185    | A-02-PLUMBING-HVAC       | \$284.40    | \$284.40   | 100%       |
|       | 2014/05/21 | 2014/05/20  | WW GRAINGER     | 0674005X67433 | 2235     | 4185    | A-33-EQUIP-MAINT-HVAC    | \$196.24    | \$196.24   | 100%       |
|       | 2014/05/22 | 2014/05/21  | ALLIED SYSTEMS  | 0674005X67433 | 2224     | 4185    | A-33-PLUMBING-HVAC       | (\$5.60)    | (\$5.60)   | -100%      |
|       | 2014/05/22 | 2014/05/21  | ALLIED SYSTEMS  | 0674005X67433 | 2224     | 4185    | A-33-PLUMBING-HVAC       | \$786.00    | \$786.00   | 100%       |
|       | 2014/05/22 | 2014/05/21  | AIR FILTER SALE | 0674005X67418 | 2235     | 4185    | A-18-EQUIP MAINT-HVAC    | \$120.98    | \$24.19    | 20%        |
|       | 2014/05/22 | 2014/05/21  | AIR FILTER SALE | 0001005533018 | 2235     | 4185    | C-18-EQUIP MAINT-HVAC    | \$0.00      | \$96.79    | 80%        |
|       | 2014/05/23 | 2014/05/22  | INT*STANDARD B  | 0674005X67401 | 2235     | 4185    | A-01-EQUIP MAINT-HVAC    | \$11.07     | \$2.21     | 20%        |
|       | 2014/05/23 | 2014/05/22  | INT*STANDARD B  | 0001005533001 | 2235     | 4185    | C-01-EQUIP MAINT-HVAC    | \$0.00      | \$8.86     | 80%        |
|       | 2014/05/26 | 2014/05/23  | CAPITAL SANITAI | 0674005X67435 | 2229     | 4185    | A-35-OTHR BLDG SUPP HVAC | \$22.83     | \$15.98    | 70%        |
|       | 2014/05/26 | 2014/05/23  | CAPITAL SANITAI | 0001005533035 | 2229     | 4185    | C-35-OTHR BLDG SUPP HVAC | \$0.00      | \$6.85     | 30%        |
|       | 2014/05/26 | 2014/05/23  | WW GRAINGER     | 0674005X67435 | 2226     | 4185    | A-35-SMALL TOOLS-HVAC    | \$10.06     | \$7.04     | 70%        |
|       | 2014/05/26 | 2014/05/23  | WW GRAINGER     | 0001005533035 | 2226     | 4185    | C-35-SMALL TOOLS-HVAC    | \$0.00      | \$3.02     | 30%        |
|       | 2014/05/26 | 2014/05/23  | WW GRAINGER     | 0674005X67401 | 2235     | 4185    | A-01-EQUIP MAINT-HVAC    | \$28.92     | \$5.78     | 20%        |
|       | 2014/05/26 | 2014/05/23  | WW GRAINGER     | 0001005533001 | 2235     | 4185    | C-01-EQUIP MAINT-HVAC    | \$0.00      | \$23.14    | 80%        |
|       | 2014/05/26 | 2014/05/23  | WW GRAINGER     | 0674005X67433 | 2235     | 4185    | A-33-EQUIP-MAINT-HVAC    | \$210.45    | \$210.45   | 100%       |
|       |            |             |                 |               |          |         |                          | \$2,063.05  |            |            |

#### Allocation Sort - to verify accounting line sub-totals on PRC (shows how allocations will roll-up)

| Short | Posting    | Transactio | Transaction      |               |            |        |                         | Transaction | Allocation | Allocation |
|-------|------------|------------|------------------|---------------|------------|--------|-------------------------|-------------|------------|------------|
| Name  | Date       | n Date     | Merchant Name    |               | Allocation | Accour | nting Code              | Amount      | Amount     | Percent    |
|       | 2014/05/23 | 2014/05/22 | INT*STANDARD BE  | 0001005533001 | 2235       | 4185   | C-01-EQUIP MAINT-HVAC   | \$0.00      | \$8.86     | 80%        |
|       | 2014/05/26 | 2014/05/23 | WW GRAINGER      | 0001005533001 | 2235       | 4185   | C-01-EQUIP MAINT-HVAC   | \$0.00      | \$23.14    | 80%        |
|       | 2014/05/22 | 2014/05/21 | AIR FILTER SALES | 0001005533018 | 2235       | 4185   | C-18-EQUIP MAINT-HVAC   | \$0.00      | \$96.79    | 80%        |
|       | 2014/05/26 | 2014/05/23 | WW GRAINGER      | 0001005533035 | 2226       | 4185   | C-35-SMALL TOOLS-HVAC   | \$0.00      | \$3.02     | 30%        |
|       | 2014/05/26 | 2014/05/23 | CAPITAL SANITAR  | 0001005533035 | 2229       | 4185   | C-35-OTHR BLDG SUPP HV. | \$0.00      | \$6.85     | 30%        |
|       | 2014/05/23 | 2014/05/22 | INT*STANDARD BE  | 0674005X67401 | 2235       | 4185   | A-01-EQUIP MAINT-HVAC   | \$11.07     | \$2.21     | 20%        |
|       | 2014/05/26 | 2014/05/23 | WW GRAINGER      | 0674005X67401 | 2235       | 4185   | A-01-EQUIP MAINT-HVAC   | \$28.92     | \$5.78     | 20%        |
|       | 2014/05/21 | 2014/05/20 | WW GRAINGER      | 0674005X67402 | 2224       | 4185   | A-02-PLUMBING-HVAC      | \$284.40    | \$284.40   | 100%       |
|       | 2014/05/21 | 2014/05/20 | WW GRAINGER      | 0674005X67402 | 2235       | 4185   | A-02-EQUIP MAINT-HVAC   | \$8.36      | \$8.36     | 100%       |
|       | 2014/05/21 | 2014/05/19 | AMERICAN PLUME   | 0674005X67410 | 2224       | 4185   | A-10-PLUMBING-HVAC      | \$18.95     | \$18.95    | 100%       |
|       | 2014/05/21 | 2014/05/20 | WW GRAINGER      | 0674005X67412 | 2224       | 4185   | A-12-PLUMBING-HVAC      | \$370.39    | \$370.39   | 100%       |
|       | 2014/05/22 | 2014/05/21 | AIR FILTER SALES | 0674005X67418 | 2235       | 4185   | A-18-EQUIP MAINT-HVAC   | \$120.98    | \$24.19    | 20%        |
|       | 2014/05/22 | 2014/05/21 | ALLIED SYSTEMS   | 0674005X67433 | 2224       | 4185   | A-33-PLUMBING-HVAC      | (\$5.60)    | (\$5.60)   | -100%      |
|       | 2014/05/22 | 2014/05/21 | ALLIED SYSTEMS   | 0674005X67433 | 2224       | 4185   | A-33-PLUMBING-HVAC      | \$786.00    | \$786.00   | 100%       |
|       | 2014/05/21 | 2014/05/20 | WW GRAINGER      | 0674005X67433 | 2235       | 4185   | A-33-EQUIP-MAINT-HVAC   | \$196.24    | \$196.24   | 100%       |
|       | 2014/05/26 | 2014/05/23 | WW GRAINGER      | 0674005X67433 | 2235       | 4185   | A-33-EQUIP-MAINT-HVAC   | \$210.45    | \$210.45   | 100%       |
|       | 2014/05/26 | 2014/05/23 | WW GRAINGER      | 0674005X67435 | 2226       | 4185   | A-35-SMALL TOOLS-HVAC   | \$10.06     | \$7.04     | 70%        |
|       | 2014/05/26 | 2014/05/23 | CAPITAL SANITAR  | 0674005X67435 | 2229       | 4185   | A-35-OTHR BLDG SUPP HV. | \$22.83     | \$15.98    | 70%        |
|       |            |            |                  |               |            |        |                         | \$2,063.05  |            |            |

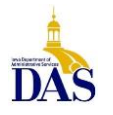

## Creating a Cardholder Active Account List

It is often necessary for an Agency Administrator to have an up-to-date list of active Cardholder Accounts. Fortunately, Access Online is here to help with this creation. Follow the steps below to generate an Active Cardholder Account List:

- 1. Log in to Access Online with supplied credentials.
- 2. From the left menu column, select *Reporting* → *Program Management*.
- 3. From the main screen, select *Account List* under *Administration*.
- 4. On the next page, select *Account Open Date range* and leave the date ranges open.
- 5. Under Account Status, select Open.
- 6. Under Additional Details, select the desired detail level:
  - a. Demographics include mailing information, email address, phone number, etc.
  - Account Information includes the Managing Account name and person designated as Agency Pcard Coordinator in Access online. It also includes card balance, issue, expiration and cycle dates.
  - c. Default Accounting Code (fund, dept, unit, object)
  - d. Authorization limits will include Single Transaction, Monthly, and Velocity Limits
  - e. Merchant Authorization Control Details will list what MCC default templates each cardholder has associated to their account.
  - f. Merchant Authorization Control Limits is not an option we use.
  - g. Demographics, Account Info, and Authorization Limits should be selected.
- 7. Select a preferred sort method (or skip this step and resort once the report has been created).
- 8. Select *Excel* from the *Report Output Type* dropdown menu.
- 9. Under Group By select Processing Hierarchy Position.
- 10. Under Group Report By enter the requisite Bank, Agent, and Company numbers.
- 11. Select *Run Report*.
- 12. Select Open
- 13. When the report opens, select all, copy and paste to a new Excel Document and save to desired directory.
- 14. Eliminate all columns except for the following:
  - a. Short Name
  - b. Status
  - c. Card Type
  - d. Expiration Date
  - e. Managing Account Name
  - f. Needs Activation
  - g. Reissue
  - h. Last Trans
  - i. Bank
  - j. Agent
  - k. Company
  - I. Division
  - m. Department
  - n. Credit Limit
  - o. Single Transaction Limit
- 15. Adjust column text, formatting and headers as needed.
- 16. Note any cards that are in referral status and contact the cardholder to resolve.

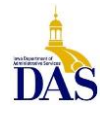

#### Sample Account List Report:

| Name | Expiration | Managing Account | Credit      | Single Purchase |
|------|------------|------------------|-------------|-----------------|
|      | Date       | Name             | Limit       | Limit           |
|      | 2016/08    |                  | \$3,000.00  | \$3,000.00      |
|      | 2015/11    |                  | \$10,000.00 | \$10,000.00     |
|      | 2016/05    |                  | \$1,500.00  | \$1,500.00      |
|      | 2016/08    |                  | \$5,000.00  | \$5,000.00      |
|      | 2016/05    |                  | \$5,000.00  | \$5,000.00      |
|      | 2016/08    |                  | \$3,000.00  | \$3,000.00      |

#### **Dashboard Reports**

A dashboard report displays Managing Account Information by monthly, quarterly, annually, and year-to-date. To create a Dashboard report, follow these steps:

- From the Access Online left menu select Dashboard.
- Select link Create New Dashboard.
- Enter a Dashboard Name (the name of your report).
- Enter a Dashboard Description (this description can be the same as the Dashboard Name or expanded information).
- Enter the Managing Account's Bank, Agent, and Company #s
  - Pcard Bank # = 1425; Agent = 8945; Company is your agency's 5-digit # used when printing statements
  - Travel Card Bank # = 3757; Agent = 2974; Company is you agency's 5-digit #
- Select the Save and View button.

#### Sample of a Dashboard Report/Graph:

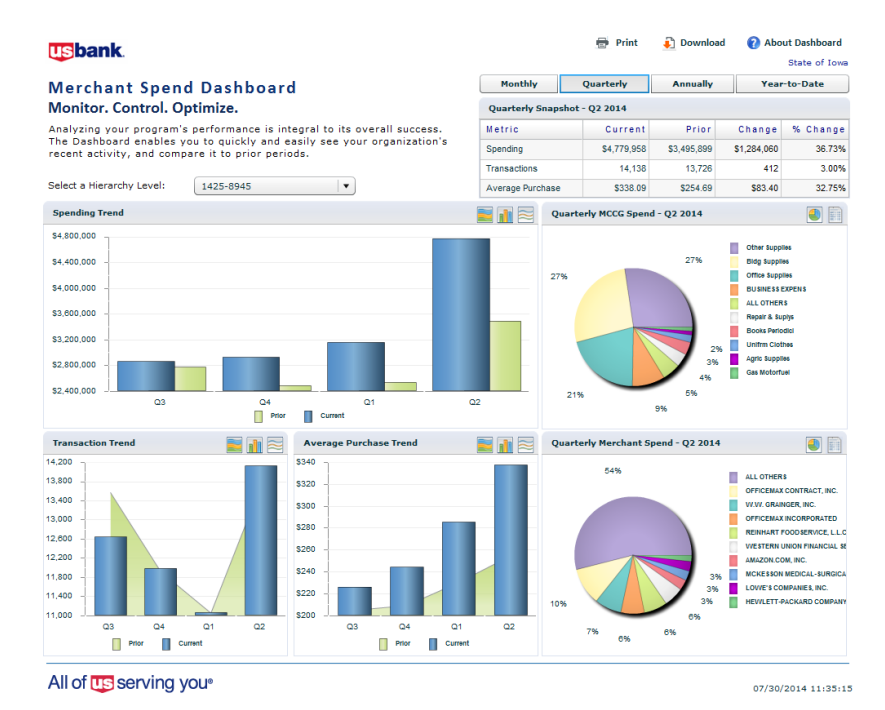

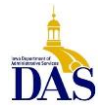

PC008 – Access Online for Agency Management 2/17/21

### Merchant Spend Analysis Report

For a report showing Pcard spend to a particular vendor or MCC (merchant category code) group for your department/agency proceed with the following steps:

- 1. Select Reporting from the left navigation panel.
- 2. Select Supplier Management.
- 3. Under Spend, select Merchant Spend Analysis
- 4. Select a Date Range (posting date, calendar date, cycle close date, or transaction date range)
- 5. Under Report Type select the radio button Merchant with Transaction Detail (Excel only)
- 6. Add either a particular merchant name, or a Merchant Category Code Group
- 7. Scroll to the bottom of the screen and enter (under the Group Report By) your department/agency Processing Hierarchy Position
- 8. Select the Run Report button

<u>Sample report</u> (This is just a selection of the data. Total Spend dollars sums all purchases and credits separately; the Trans Amount dollars shows the individual transactions that make up the total. Both columns are equal).

|                          |              | Transaction | Transaction  | Current Default Accounting | Posting Date  |
|--------------------------|--------------|-------------|--------------|----------------------------|---------------|
| Merchant Name            | Total Spend  | Date        | Amount       | Code                       | T Usting Date |
| REINHART FOODSERVICE LLC | (\$114.55)   | 2014/07/10  | (\$11.37)    | 00012421220 2261           | 2014/07/11    |
| REINHART FOODSERVICE LLC | \$0.00       | 2014/07/16  | (\$103.18)   | 00012421220 2261           | 2014/07/17    |
| REINHART FOODSERVICE LLC | \$120,405.83 | 2014/06/26  | \$3,297.31   | 00012521101 2299           | 2014/06/27    |
| REINHART FOODSERVICE LLC | \$0.00       | 2014/06/24  | \$1,601.41   | 00012521101 2299           | 2014/06/25    |
| REINHART FOODSERVICE LLC | \$0.00       | 2014/07/15  | \$4,755.34   | 00014053109 2299           | 2014/07/16    |
| REINHART FOODSERVICE LLC | \$0.00       | 2014/07/11  | \$781.79     | 00014053109 2299           | 2014/07/14    |
| REINHART FOODSERVICE LLC | \$0.00       | 2014/07/08  | \$2,052.07   | 00014053109 2299           | 2014/07/09    |
| REINHART FOODSERVICE LLC | \$0.00       | 2014/07/01  | \$1,855.62   | 00014053109 2299           | 2014/07/02    |
| REINHART FOODSERVICE LLC | \$0.00       | 2014/06/24  | \$2,707.36   | 00014053109 2299           | 2014/06/25    |
| REINHART FOODSERVICE LLC | \$0.00       | 2014/07/14  | \$4,560.20   | 00012481231 2229           | 2014/07/15    |
| REINHART FOODSERVICE LLC | \$0.00       | 2014/07/07  | \$9,242.22   | 00012481231 2229           | 2014/07/08    |
| REINHART FOODSERVICE LLC | \$0.00       | 2014/06/30  | \$14,954.67  | 00012481231 2229           | 2014/07/01    |
| REINHART FOODSERVICE LLC | \$0.00       | 2014/06/30  | \$164.28     | 00012481231 2229           | 2014/07/01    |
| REINHART FOODSERVICE LLC | \$0.00       | 2014/06/26  | \$110.13     | 00012481231 2229           | 2014/06/27    |
| REINHART FOODSERVICE LLC | \$0.00       | 2014/06/23  | \$6,312.10   | 00012481231 2229           | 2014/06/24    |
| REINHART FOODSERVICE LLC | \$0.00       | 2014/07/17  | \$2,717.74   | 00012521101 2299           | 2014/07/18    |
| REINHART FOODSERVICE LLC | \$0.00       | 2014/07/15  | \$1,260.29   | 00012521101 2299           | 2014/07/16    |
| REINHART FOODSERVICE LLC | \$0.00       | 2014/07/10  | \$3,581.58   | 00012521101 2299           | 2014/07/11    |
| REINHART FOODSERVICE LLC | \$0.00       | 2014/07/07  | \$975.16     | 00012421220 2261           | 2014/07/08    |
| REINHART FOODSERVICE LLC | \$0.00       | 2014/07/03  | \$587.60     | 00012421220 2261           | 2014/07/04    |
| REINHART FOODSERVICE LLC | \$0.00       | 2014/06/30  | \$8,616.78   | 00012421220 2261           | 2014/07/01    |
| REINHART FOODSERVICE LLC | \$0.00       | 2014/06/26  | \$9,835.67   | 00012421220 2261           | 2014/06/27    |
| REINHART FOODSERVICE LLC | \$0.00       | 2014/06/23  | \$14.29      | 00012421220 2261           | 2014/06/24    |
| REINHART FOODSERVICE LLC | \$0.00       | 2014/07/17  | \$3,532.42   | 00012471109 2219           | 2014/07/18    |
| REINHART FOODSERVICE LLC | \$0.00       | 2014/07/15  | \$4,440.37   | 00012471109 2219           | 2014/07/16    |
| REINHART FOODSERVICE LLC | \$0.00       | 2014/07/08  | \$3,317.27   | 00012521101 2299           | 2014/07/09    |
| REINHART FOODSERVICE LLC | \$0.00       | 2014/07/08  | \$390.48     | 00012521101 2299           | 2014/07/09    |
| REINHART FOODSERVICE LLC | \$0.00       | 2014/07/03  | \$2,459.36   | 00012521101 2299           | 2014/07/04    |
| REINHART FOODSERVICE LLC | \$0.00       | 2014/07/01  | \$2,885.90   | 00012521101 2299           | 2014/07/02    |
| REINHART FOODSERVICE LLC | \$0.00       | 2014/07/01  | \$176.21     | 00012521101 2299           | 2014/07/02    |
| REINHART FOODSERVICE LLC | \$0.00       | 2014/07/17  | \$1,659.80   | 00012441220 2261           | 2014/07/18    |
| REINHART FOODSERVICE LLC | \$0.00       | 2014/07/17  | \$259.12     | 00012441220 2261           | 2014/07/18    |
| REINHART FOODSERVICE LLC | \$0.00       | 2014/07/17  | \$2,184.90   | 00012441220 2261           | 2014/07/18    |
| REINHART FOODSERVICE LLC | \$0.00       | 2014/07/15  | \$13,163.84  | 00012441220 2261           | 2014/07/16    |
| REINHART FOODSERVICE LLC | \$0.00       | 2014/07/03  | \$42.00      | 00012441220 2261           | 2014/07/04    |
| REINHART FOODSERVICE LLC | \$0.00       | 2014/07/03  | \$1,998.94   | 00012441220 2261           | 2014/07/04    |
| REINHART FOODSERVICE LLC | \$0.00       | 2014/07/17  | \$620.34     | 00012421220 2261           | 2014/07/18    |
| REINHART FOODSERVICE LLC | \$0.00       | 2014/07/14  | \$1,869.37   | 00012421220 2261           | 2014/07/15    |
| REINHART FOODSERVICE LLC | \$0.00       | 2014/07/10  | \$1,279.52   | 00012421220 2261           | 2014/07/11    |
| REINHART FOODSERVICE LLC | \$0.00       | 2014/07/08  | \$142.38     | 00012521101 2299           | 2014/07/09    |
|                          | \$120.291.28 |             | \$120,291,28 |                            |               |

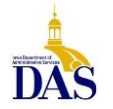

PC008 – Access Online for Agency Management 2/17/21